Update-Handbuch

Lexware Finanzmanager

## Impressum

© 2018 Haufe-Lexware GmbH & Co. KG

Munzinger Straße 9, 79111 Freiburg i. Br.

Telefon: 0761 / 898-0

Internet: http://www.lexware.de

Alle Rechte vorbehalten.

Die Software und das Handbuch wurden mit größter Sorgfalt erstellt.

Es kann jedoch keinerlei Gewähr für die Fehlerfreiheit der Software, der mitgelieferten Daten sowie des Handbuchs übernommen werden. Da nach Drucklegung des Handbuchs noch Änderungen an der Software vorgenommen wurden, können die im Handbuch beschriebenen Sachverhalte bzw. Vorgehensweisen u. U. von der hier beschriebenen Software abweichen.

Kein Teil des Handbuchs oder Programms darf in irgendeiner Form (Druck, Fotokopie, Mikrofilm oder in einem anderen Verfahren) ohne unsere vorherige schriftliche Genehmigung reproduziert oder unter Verwendung elektronischer Systeme verarbeitet, vervielfältigt oder verbreitet werden.

Wir weisen darauf hin, dass die im Handbuch verwendeten Bezeichnungen und Markennamen der jeweiligen Firmen im Allgemeinen warenzeichen-, marken- oder patentrechtlichen Schutz unterliegen.

Konzeption, Redaktion: docom, Freiburg

## Inhaltsverzeichnis

| Impressum                                                                       | 2        |
|---------------------------------------------------------------------------------|----------|
| Systemvoraussetzungen                                                           | 4        |
| Installation                                                                    | 5        |
| Update-Installation ausführen                                                   | 5        |
| Neuerungen in Finanzmanager 2019                                                | 6        |
| Buchungsvorlagen und Regeln                                                     | 6        |
| Die Neuerungen im Überblick                                                     | 6        |
| Buchungsvonagen                                                                 | 0        |
| Zusammenspiel von Buchungsvorlagen und Regeln                                   | 14       |
| Bearbeitung von Buchungsvorlagen und Regeln                                     | 16       |
| Buchungsvorlage                                                                 | 16       |
| Regeln                                                                          | 17       |
| Regeln und Regelmäßige Buchungen                                                | 21       |
| Bezahlen von Rechnungen                                                         | 23       |
| Überblick                                                                       | 23       |
| Die Oberfläche                                                                  | 23       |
| Daten einlesen                                                                  |          |
| Anregungen von Einanzmanager Anwendern                                          | ວວ<br>ຊຊ |
| Figene kenteythezegene Berichteverlage                                          | 20       |
| Verträge                                                                        | 30       |
| Suchen und Filtern in der Verwaltung                                            |          |
| Kontoverlauf auf Monatsbasis                                                    | 47       |
| Standardkonten für Zahlungsverkehr                                              | 48       |
| Enrichtung der DKB-Kreditkartenkonten                                           | 50       |
| Abholung von Kreuitkartenabrechnungen<br>Annassung der Wertnanier-Detailanzeige | 5U<br>51 |
| An passang der Wertpapier Detailanzeige                                         |          |

## Systemvoraussetzungen

- □ Microsoft® Windows® 7 SP1 (ab Home) / Windows® 8.1 / Windows® 10 (jeweils die deutsche Version)
- □ 2-GHz-Prozessor oder höher
- □ 2 GB RAM (4 GB empf.)
- Grafikauflösung mind. 1280x1024 (5:4) oder 1366x768 (16:9)
- □ Mind. 1 GB freier Festplattenspeicher
- □ Internetzugang über DSL/Kabel/ISDN/56k-Modem
- CD / DVD Laufwerk
- □ Internetzugang und Produktaktivierung erforderlich.

## Installation

Bei dem vorliegenden Programm-Datenträger handelt es sich um eine Updateversion. Deshalb wird im Rahmen der Installation zunächst überprüft, ob eine gültige Vorversion auf dem Rechner installiert ist.

Wichtig: Wenn Sie die neue Programmversion auf einem anderen Rechner installieren wollen, benötigen Sie in diesem Fall auch den Datenträger der Vorversion.

## Update-Installation ausführen

Finanzmanager 2019 wird standardmäßig im Ordner **Programme(x86)\Lexware\Finanzmanager\2019** installiert. Wenn nicht in das Standardverzeichnis installiert werden soll, können Sie über die Option Anderen Speicherort wählen die Installation an einem anderen Speicherort ausführen.

Um den Finanzmanager zu installieren, gehen Sie wie folgt vor:

1. Beenden Sie alle geöffneten Anwendungen.

Betrachten Sie auch die Task-Leiste. Falls dort Anwendungen aufgeführt sind, klicken Sie auf jede Anwendung, und beenden Sie diese.

- 2. Legen Sie den Finanzmanager Datenträger in das entsprechende Laufwerk ein.
- 3. Führen Sie das Installationsprogramm aus.

Wenn Sie den Datenträger in das Laufwerk legen, wird das Installationsprogramm automatisch ausgeführt. Falls nicht, drücken Sie die Tastenkombination **Windows + E**, um den Windows-Explorer zu öffnen. Im Verzeichnisbaum auf der linken Seite klicken Sie auf das Laufwerk, in dem sich der Finanzmanager-Datenträger befindet. Die Installation starten Sie durch einen Klick auf die Datei **LxSetup.exe** auf der rechten Seite.

4. Sie werden aufgefordert, die Seriennummer einzugeben. Diese finden Sie auf dem beiliegenden Echtheitszertifikat.

Sollte bei der Installation unter Windows 7, Windows 8 oder Windows 10 die Meldung erscheinen, dass Sie auf bestimmte Verzeichnisse nicht zugreifen können, prüfen Sie die erforderlichen Zugriffsrechte.

Hilfe erhalten Sie unter https://support.microsoft.com/de-de.

# Neuerungen in Finanzmanager 2019

## Buchungsvorlagen und Regeln

## Die Neuerungen im Überblick

Buchungsvorlagen sind im Finanzmanager ein Instrument, mit wenigen Klicks eine Überweisung oder andere Zahlung vorzubereiten. Auch wenn Ihnen im praktischen Umgang der Begriff einer Buchungsvorlage noch gar nicht begegnet ist, kennen Sie dessen Auswirkungen, zum Beispiel immer dann, wenn Sie eine Überweisung an einen bekannten Zahlungsempfänger ausstellen.

Denn dann werden über die Auswahl des Zahlungsempfängers sehr viele oder gar alle Angaben - inklusive der Kategorie, der Klasse und ggf. auch des Betrags - schon in das Überweisungsformular eingetragen. Das erledigte eine Buchungsvorlage.

| Auftragskonto                          |                                     |        |                       | BIC        | FRSPDE66XX  | x                 |
|----------------------------------------|-------------------------------------|--------|-----------------------|------------|-------------|-------------------|
| Privat                                 |                                     | ~ 5    |                       | TRAN       | DE11680501  | 01000132700       |
| Ausgeblendete I                        | Konten anzeigen                     |        |                       | IDAN       | DETIGGUIGI  | 0100015270        |
| ormularauswah                          | ป                                   |        | _                     |            |             |                   |
| Überweisung                            |                                     | $\sim$ |                       | Empfänger  | bearbeiten  | S <u>m</u> artPay |
| Empfänger                              |                                     |        |                       |            |             |                   |
| DJV                                    |                                     |        |                       |            |             | +                 |
| Kontoinhaber                           |                                     |        | Ende-zu-Ende-Refere   | enz        |             |                   |
| DJV                                    |                                     |        |                       |            |             |                   |
| BAN oder Konton                        | ummer des Empfängers                |        | BIC oder BLZ Kreditin | stitut     |             |                   |
| DE26 6005 0                            | 0101 0001 1507                      | 84     | SOLADEST600           |            |             |                   |
| Greditinstitut des E                   | Impfängers                          |        | Betrag: Euro, Cent    |            |             |                   |
| Lbbw/Bw-Bar                            | nk Stuttgart                        |        | 119,00                |            |             |                   |
| Verwendungszweg                        | k                                   |        |                       |            |             |                   |
| Jahresbeiti                            | ag                                  |        |                       |            |             |                   |
|                                        |                                     |        |                       |            |             |                   |
|                                        |                                     |        |                       |            |             |                   |
|                                        |                                     |        |                       |            |             |                   |
|                                        |                                     |        |                       |            |             |                   |
| ategorieauswa                          | hl                                  |        |                       | Klassenaus | swahl       |                   |
|                                        | sfähiges Büromaterial               |        | ▼ Spli <u>t</u> ten   |            |             |                   |
| Office:Erstattung                      |                                     |        |                       |            |             |                   |
| Office:Erstattung                      |                                     |        |                       |            |             |                   |
| Office:Erstattung<br>Datum             | Ausführungsart                      |        |                       |            |             |                   |
| Office:Erstattung<br>Datum<br>23.03.18 | Ausführungsart<br>Einzelüberweisung | ~      |                       |            |             |                   |
| Office:Erstattung<br>Vatum<br>23.03.18 | Ausführungsart<br>Einzelüberweisung | ~      |                       |            |             |                   |
| Office:Erstattung<br>Datum<br>23.03.18 | Ausführungsart<br>Einzelüberweisung | ~      |                       |            | <b>C</b> 11 |                   |

Eine Buchungsvorlage ist perfekt, wenn Sie also nur noch auf **Speichern** bzw. **Sofort** ausführen klicken können.

Buchungsvorlagen erstellt der Finanzmanager standardmäßig automatisch, wenn Sie eine neue Überweisung tätigen. Sie steht dann unterhalb der Adresse in grüner Schrift im Empfängerdropdown.

| Auftragskonto                                                                                                    |                             |            |                                          | PIC                              | EDSDDE66V          | vv                |           |          |
|----------------------------------------------------------------------------------------------------|-----------------------------|------------|------------------------------------------|----------------------------------|--------------------|-------------------|-----------|----------|
| Privat                                                                                                    |                             | ~ 📥        |                                          | BIC                              | FRSPDEGOX          | ~~                |           |          |
| Ausgeblendete Konten an:                                                                                                    | zeigen                      |            |                                          | IBAN                             | DE1168050          | 1010001327098     |           |          |
| ormularauswahl                                                                                                    | ****************            |            | ****************                         |                                  |                    | ***********       |           |          |
| Überweisung                                                                                                    |                             | ~          |                                          | Empfänge                         | r anlegen          | S <u>m</u> artPay |           |          |
| Empfänger                                                                                                    |                             |            |                                          |                                  |                    | 10                | mer       | VW       |
| DJ ]                                                                                                    |                             |            |                                          |                                  |                    | +                 | inci      |          |
| DJH Service GmbH                                                                                                    |                             |            |                                          |                                  |                    |                   | ×         | /        |
| Bank für Sozialwirtsch                                                                                                    | aft                         | DE80 370   | 2 0500 5367 8410 4                       | 9 BFSWDE                         | 33XXX DJH          | I Service GmbH    |           |          |
| Lbbw/Bw-Bank Stutto                                                                                                    | art                         | DE26 600   | 5 0 10 1 000 1 150 7 8                   | 4 SOLADES                        | T600 DJV           | r                 |           |          |
| Jahresbeitrag                                                                                                    |                             | Office:Ers | stattungsfähiges Bür                     | oma                              |                    | -119,             | .00€      |          |
| <u>Ü</u> bernehmen                                                                                                    | Neue Bankverbindur          | ig Neue    | Buchungsvorlage                          | 0                                |                    | Ausgeblende       | te Adress | en anze  |
| <u>Ü</u> bernehmen <u>Ü</u> bernehmen                                                                                                    | Neue Ban <u>k</u> verbindur | ig Neue    | Bughungsvorlage                          | 0                                |                    | Ausgeblende       | te Adress | en anzei |
| E Übernehmen<br>Erwendungszweck<br>Zeile 1<br>Zeile 3                                                                                                    | Neue Ban <u>k</u> verbindur | ig Neue    | Bu <u>c</u> hungsvorlage                 | 0                                |                    | Ausgeblende       | te Adress | en anze  |
| <u>Ü</u> bernehmen rerwernoungszweck Zeile 1 Zeile 3 ategorieauswahl                                                                                                    | Neue Ban <u>k</u> verbindur | g Neue     | Bughungsvorlage<br>Zeile 2<br>Zeile 4    | Klassenau                        | swahl              |                   | te Adress | en anze  |
| <u>Ü</u> bernehmen      rerwerkoungszweck Zeile 1 Zeile 3  ategorieauswahl Keine Kategorie gewählt                                                                                                    | Neue Bangverbindur          | g Neue     | Bughungsvorlage                          | Klassenau:<br>Keine Klass        | swahl<br>e gewählt |                   | te Adress | en anzei |
| <u>Ü</u> bernehmen rerwer Nourgesweck Zeile 1 Zeile 3 Kategorieauswahl Keine Kategorie gewählt Tatum Ausfüh                                                                                                    | Neue Bangverbindur          | ng Neue    | Bughungsvorlage                          | Klassenau:<br>Keine Klass        | swahl<br>e gewählt |                   | te Adress | en anzei |
| jýbernehmen  retwer nourigszweck Zeile 1 Zeile 3  Ategorieauswahl Keine Kategorie gewählt  atum Ausfüh 23.03.18 E Finzelü                                                                                                    | Neue Bangverbindur          | g Neue     | Bughungsvorlage                          | <b>Klassenau:</b><br>Keine Klass | swahl<br>e gewählt |                   | te Adress | en anzei |
|                                                                                                    | Neue Bangverbindur          | g Neue     | Bughungsvorlage                          | Klassenau:<br>Keine Klass        | swahl<br>e gewählt |                   | te Adress | en anzei |
| Categorieauswahl Keine Kategorie gewählt Catum Catum | Neue Bankverbindur          | g Neue     | Bughungsvorlage Zeile 2 Zeile 4 Splitten | Klassenau:<br>Keine Klass        | swahl<br>e gewählt |                   | te Adress | en anzei |

In früheren Versionen wurde die automatische Erstellung einer Buchungsvorlage von einer zweiten Technik des Finanzmanagers überlagert: der Erstellung von Regeln. Regeln verhalten sich im Finanzmanager ähnlich wie Suchen/Ersetzen-Makros in einer Textverarbeitung.

- □ Über Regeln verändern Sie einerseits Buchungen in der Vergangenheit, zum Beispiel, indem Sie über eine Regel bestimmten Buchungen neue Kategorien zuweisen.
- Regeln beeinflussen aber auch Buchungen in der Zukunft. Denn eine bestimmte Kategorie soll auch für zukünftige Buchungen gelten. Genau in dieser Eigenschaft greift die Regel also in die Logik der Buchungsvorlage ein.

Das führte in der Vergangenheit zum Beispiel dazu, dass eine Buchungsvorlage Angaben einer abgeglichenen Buchung enthielt - wie zum Beispiel Datum und TAN, also Angaben, die eigentlich nicht in eine Buchungsvorlage gehören.

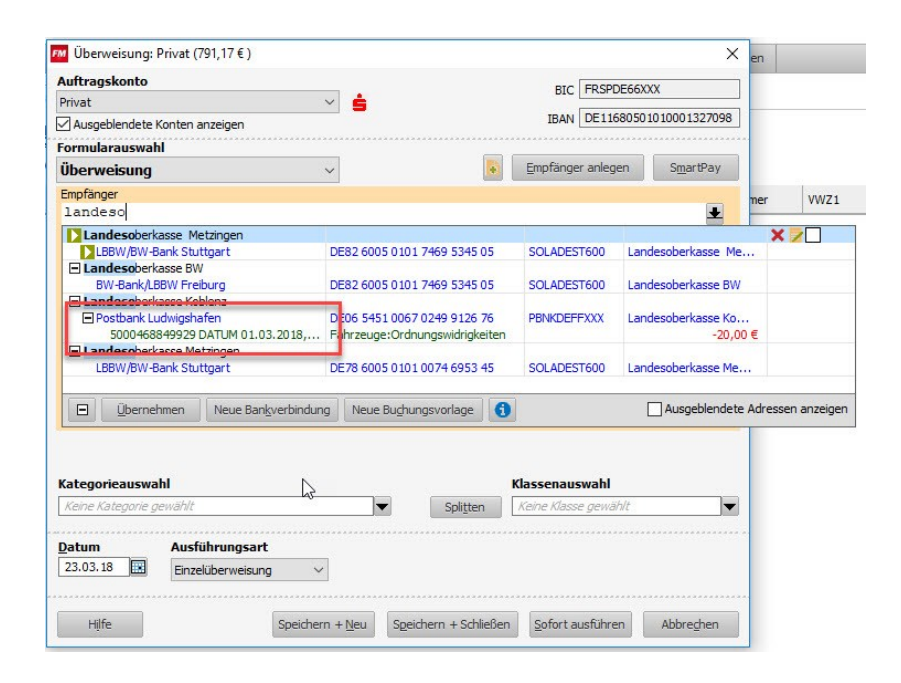

Deswegen wurde das Verhalten von Buchungsvorlagen und Regeln im Finanzmanager 2019 grundlegend überarbeitet. Das hat unter anderem die Folge, dass die (interne) Systemregel jetzt aufgelöst wurde. Wenn Sie mit Regeln arbeiten, werden Sie jetzt neue Regeln vorfinden, die Sie anpassen können.

Außerdem können Sie inzwischen Regeln besser zusammenfassen, indem Sie zusammengehörige Elemente über eine Oder-Suche verknüpfen und in einer Regel bündeln. Ein Beispiel: Sie haben Buchungen von Aldi, Lidl und Edeka über drei Regeln der Kategorie Lebensmittel zugeordnet. Aus diesen drei Regeln können Sie jetzt eine einzige machen. Siehe dazu den Abschnitt Bearbeitung von Buchungsvorlagen und Regeln auf Seite 16.

### Buchungsvorlagen

Eine Buchungsvorlage ist - technisch gesprochen - eine Vorlage für eine Überweisung, eine Lastschrift, eine Terminüberweisung oder einen Dauerauftrag, also eine Buchung, die Sie selbst durchführen, und die sich im Umgang mit dem Finanzmanager ähnlich verhält wie ein Template in einer Textverarbeitung. Ziel ist es dabei, den elektronischen Überweisungsträger aus der Vorlage so vollständig wie möglich zu erzeugen. Die Buchungsvorlage ist dabei eng verknüpft mit dem Zahlungsempfänger, der im Finanzmanager unter der Rubrik **Adressen** verwaltet wird. Die Inhalte eines elektronischen Überweisungsträgers setzen sich aus zwei Quellen zusammen:

- den Angaben zur Person selbst und deren Bankverbindung
- den Angaben zum Verwendungszweck, Betrag und Kategorie.

Beim Anlegen einer Überweisung können Sie wählen, ob Sie nur die Adressdaten übernehmen wollen (blaue Zeile) oder die Adressdaten mit den Inhalten aus der Buchungsvorlage (grüne Zeile).

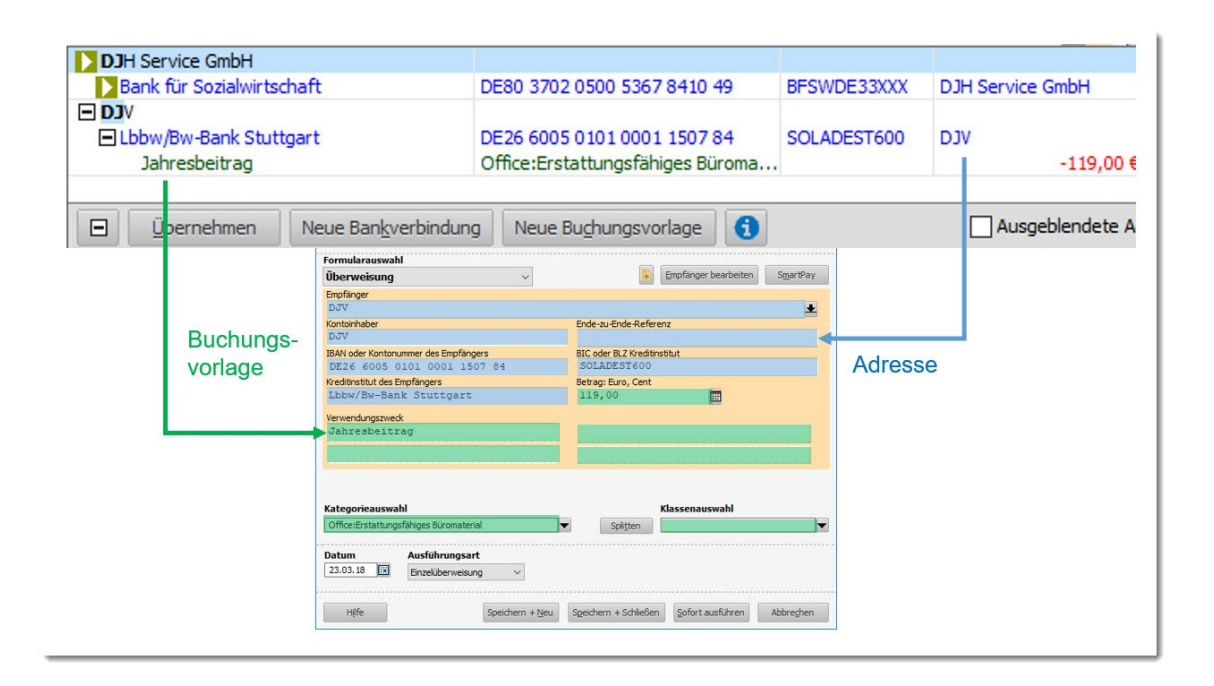

Die Angaben zur Adresse und zur Buchungsvorlage werden standardmäßig erzeugt, wenn Sie eine Überweisung an einen bislang unbekannten Empfänger erfassen.

Nachträglich können Sie diese Angaben in der entsprechenden Rubrik ändern.

Wie sich der Finanzmanager beim Anlegen einer Buchung verhalten soll, also ob eine Buchungsvorlage direkt erstellt werden soll oder nicht, können Sie unter den Einstellungen (F11)  $\rightarrow$  Buchungen  $\rightarrow$ Buchungsfunktionen festgelegen.

| # | Cockpit               |
|---|-----------------------|
| ۲ | Kontenübersicht       |
|   | Zahlungsverkehr       |
|   | Auswertungen          |
| ۲ | Planung               |
| ۲ | Wertpapiere           |
| • | Verwaltung            |
| _ | Verträge              |
| Γ | Adressen              |
|   | Bankverbindungen      |
|   | Kategorien            |
| 1 | Buchungsvorlagen      |
|   | Regelmäßige Buchungen |
|   | Mandate               |
|   | Regelverwaltung       |
|   | Klassen               |
|   | Erinnerungen          |
|   | Freistellungsaufträge |
|   | Währungstabelle       |
|   | Suchen & Ersetzen     |
|   | Suchen & Ersetzen     |
|   | Info-Center           |
|   |                       |

Darüber hinaus können Sie eine Buchungsvorlage auch aus dem Kontoblatt heraus manuell anlegen, indem Sie eine Buchung markieren und mit der rechten Maustaste oder der Tastenkombination Strg+M zu einer Buchungsvorlage machen. Die Buchungsvorlage dient also in erster Linie dazu, einen Überweisungsvorgang zu vereinfachen und zu beschleunigen. Darüber hinaus hat sie durch die Zuordnung zu einer Kategorie oder Klasse - also Angaben, die mit dem Transfer zu der Bank nichts zu tun haben - auch schon eine **ordnende Funktion**: Die Buchung soll später im Kontoblatt richtig kategorisiert werden.

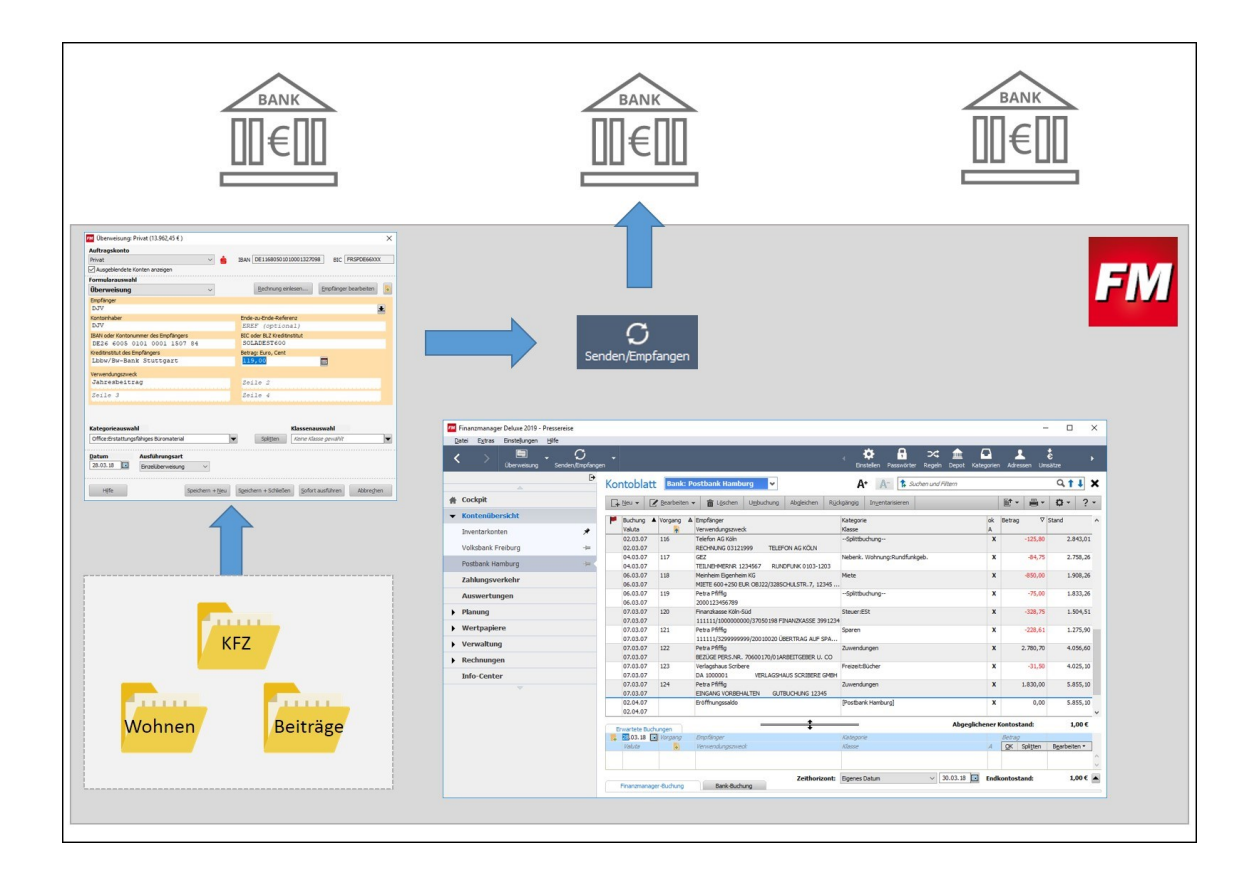

Durch die Zuordnung einer Kategorie in der Buchungsvorlage nehmen Sie also technisch einen Schritt vorweg, der erst mit Abholen der Bankumsätze erfolgt und damit in den "Zuständigkeitsbereich" der Regel fällt. Und dies wollen wir uns nun genauer anschauen.

## Regeln

Eine Regel ist ein Instrument, Buchungen im Kontoblatt rückwirkend einer neuen oder einer anderen Kategorie bzw. Klasse zuzuordnen. Wenn Sie eine neue Regel erstellen, möchten Sie typischerweise alle Buchungen in der Vergangenheit neu kategorisieren.

Ein Beispiel: Sie haben eine neue Unterkategorie zu Fahrzeugen angelegt, zum Beispiel **Benzin**. Diese neue Unterkategorie soll sich jedoch nicht nur auf zukünftige Tankbelege beziehen, sondern auch auf die Vergangenheit. Eine Regel könnte also lauten: Alle Buchungen von BP, Esso oder Shell - um nur ein vereinfachtes Beispiel zu verwenden - sollen der Kategorie **Fahrzeuge**  $\rightarrow$  **Benzin** zugeordnet werden, wie auch immer sie vorher kategorisiert waren.

In dem Moment, wo Sie die Regeln anwenden, werden alle Buchungen auf die entsprechenden Kriterien geprüft und entsprechend umgesetzt.

| egel | Benzin    |                   |           |                   |
|------|-----------|-------------------|-----------|-------------------|
|      | Empfänger | Kategorie         | Empfänger | Kategorie         |
|      | Esso      | (keine Kategorie) | Esso      | Fahrzeuge: Benzin |
|      | BP        | Benzin            | BP        | Fahrzeuge: Benzin |
|      | Shell     | (keine Kategorie) | Shell     | Fahrzeuge: Benzin |
|      | Esso      | Sprit             | Esso      | Fahrzeuge: Benzin |

Eine Regel hat aber nicht nur einen Bezug zur Vergangenheit, sondern beeinflusst auch Buchungen der Zukunft. Denn wenn Sie später bei Shell tanken, wird automatisch auch die in der Regel stehende Buchung angewendet.

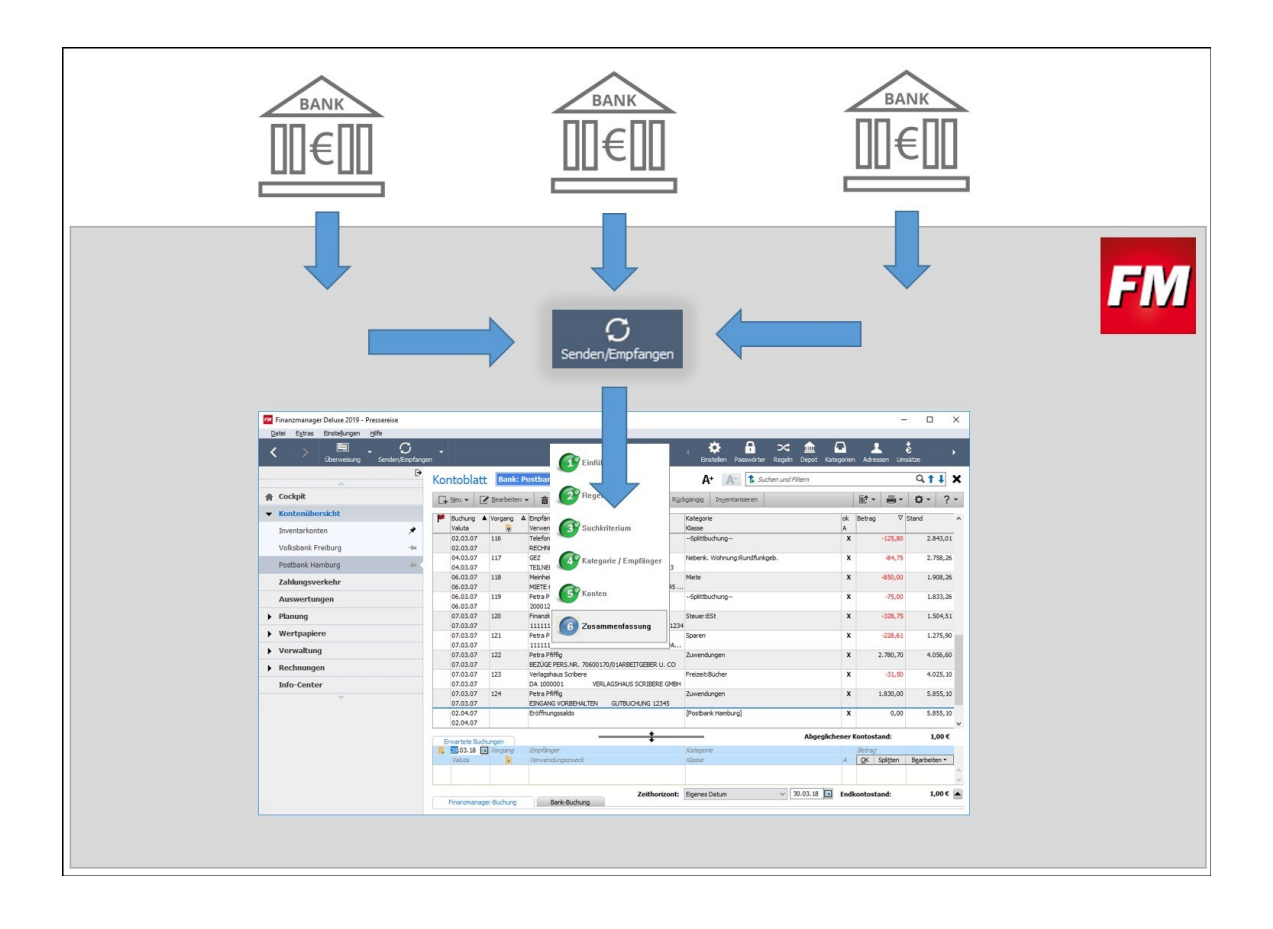

Damit verhält sich die Regel ähnlich wie eine Buchungsvorlage: Beim Abrufen der Buchungen von der Bank werden diese Regeln der Kategorien bzw. Klassen umgesetzt. Eine Nacharbeit im Kontoblatt ist nicht erforderlich.

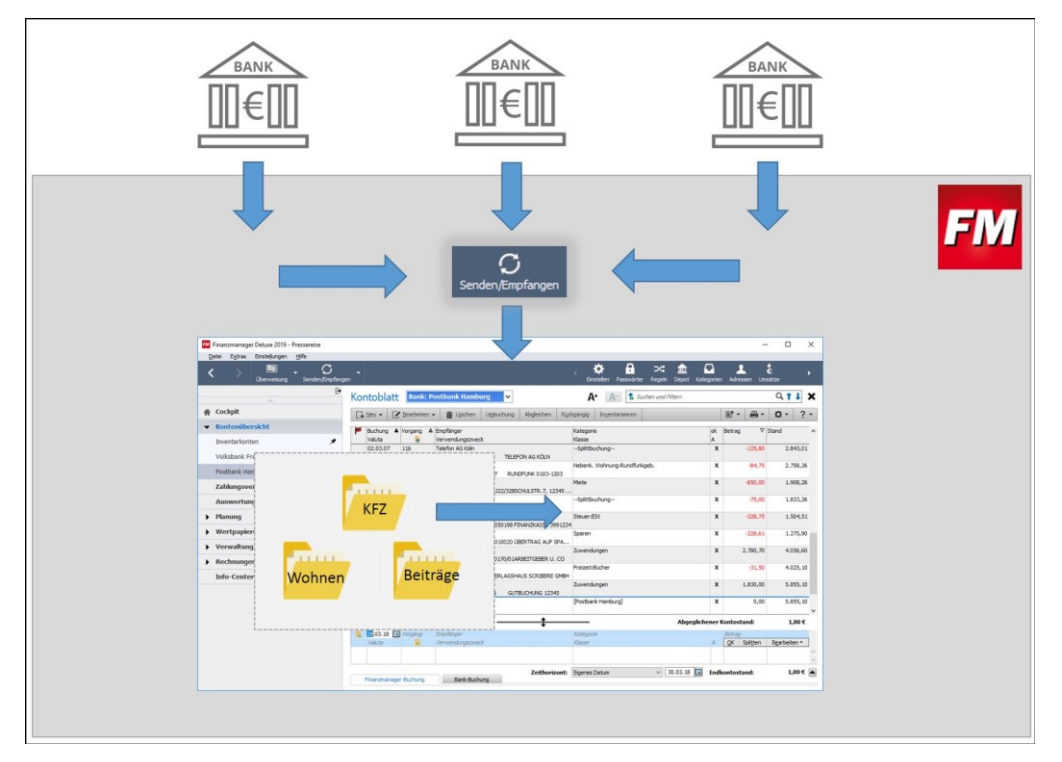

Aber auch Ihre eigenen Überweisungen kommen irgendwann mal von der Bank, und das bedeutet: auch diese Buchungen werden auf die hinterlegten Regeln beim Abruf von Umsätzen geprüft.

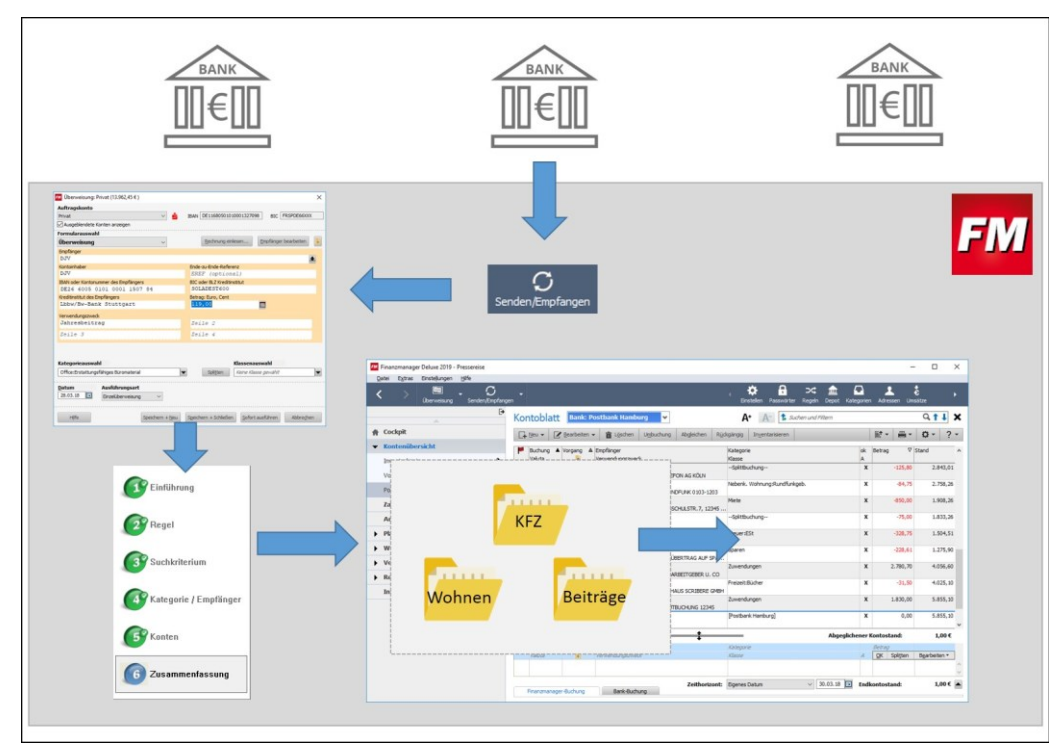

Und genau an diesem Vorgang unterscheidet sich die neue Version des Finanzmanagers von den früheren: früher wurde die von der Bank zurück gemeldete Buchungsvorlage nach einer internen Systemregel bearbeitet, die Sie zwar in der Regelverwaltung erkennen und aufrufen, aber nicht bearbeiten oder löschen konnten:

| Finanzmanager Deluxe 2018 - QFÖ                 | RDERVEREIN             |                    |                  |          |          |               |                 | - C         | ]   |
|-------------------------------------------------|------------------------|--------------------|------------------|----------|----------|---------------|-----------------|-------------|-----|
| tei E <u>x</u> tras Einstellungen <u>H</u> ilfe |                        |                    |                  |          |          |               |                 |             |     |
| ) 🗐 🗸                                           | enden/Empfangen Passwö | irter Adressen     |                  |          |          |               |                 |             |     |
| <b></b>                                         | Regelver               | rwaltung           | *                |          |          |               |                 | A+          | A-  |
| Kontenübersicht                                 | []+ <u>N</u> eu [      | Z Bearbeiten       | Löschen Höl      |          | Herunte  | erstufen Rege | el anwenden 🛛 📔 | 1 Q -       | ?   |
| Beitragskonto                                   | 🖈 Regelname            |                    | 1. Suchkriter    | 2. Su    | chkriter | 3. Suchkriter | Anpassung       | Regel gilt  | für |
| SMV                                             | A Buchungsvorlag       | gen als Regeln ver | wen Empfänger ir |          |          |               | Kategorie aus   |             |     |
| Sponsoren Sparkonto                             | X Vermietung           |                    | wenn Verwei      | n und B  | etrag gr |               | Mieteinnahmen   | Alle Online | Kon |
| Sponsorenkonto                                  | 🖈 Zinsen               |                    | wenn Verwei      | n und B  | etrag kl |               | Zinszahlung     | Alle Online | Kon |
| Inventarkonten                                  | 💉 Zinseinkünfte        |                    | wenn Verwei      | n und B  | etrag gr |               | Zinseinkünfte   | Alle Online | Kon |
| 7. hungevorkohr                                 | Spende                 |                    | wenn Verwei      | n oder \ | /erwend  |               | Spende          | Alle Online | Kon |
| zaniungsverkeni                                 | Brauerei               |                    | wenn Empfär      | oder \   | /erwend  |               | Lebensmittel    | Alle Online | Kon |
| Auswertungen                                    | Getraenke              |                    | wenn Empfä       | n oder N | /erwend  |               | Lebensmittel    | Alle Online | Kon |
| Planung                                         | Apotheke               |                    | wenn Empfär      | n oder \ | /erwend  |               | Medikamente     | Alle Online | Kon |
| Finanzprognose                                  | Caritasverband         | í.                 | wenn Empfär      | ı        |          |               | Spende          | Alle Online | Kon |
| Finanzkalender                                  | Sport                  |                    | wenn Empfä       | n oder N | /erwend  |               | Sport           | Alle Online | Kon |
| Dudaatalaaas                                    | Gasthaus               |                    | wenn Empfä       | n oder \ | /erwend  |               | Verpflegung     | Alle Online | Kon |
| Budgerplatier                                   | Möbel                  |                    | wenn Empfä       | n oder \ | /erwend  |               | Anschaffungen   | Alle Online | Kon |
| Kredite                                         | Moebel                 |                    | wenn Empfä       | n oder \ | /erwend  |               | Anschaffungen   | Alle Online | Kon |
| Sparziele                                       | OBI                    |                    | wenn Empfä       | n oder \ | /erwend  |               | Instandhaltung  | Alle Online | Kon |
| -                                               | Saldo Rechnund         | gsabschluss        | wenn Verwei      | ı        |          |               | Bankgebühren    | Alle Online | Kon |

Diese interne Systemregel gibt es künftig nicht mehr. Dadurch wird das Zusammenspiel zwischen Buchungsvorlage und Regel insgesamt transparenter.

### Zusammenspiel von Buchungsvorlagen und Regeln

Über den Befehl Verwaltung  $\rightarrow$  Buchungsvorlagen gelangen Sie in ein Objektfenster, das alle Buchungsvorlagen auflistet und Ihnen die Möglichkeit gibt, die Vorlagen weiter zu bearbeiten. Diese Liste enthält dabei meist nicht nur Vorgänge aus eigenen (Termin-) Überweisungen, sondern auch Vorgangsarten, die Sie entweder selbst definiert haben oder die später im Kontoblatt mit einer laufenden Nummer versehen werden.

Die Liste können Sie - wie alle Listen im Finanzmanager - über Klick auf den Spaltenkopf zum Beispiel nach Vorgangsart oder nach Verwendungszeitraum sortieren, oder auch filtern.

Schauen wir uns hier zwei Elemente der Buchungsvorlagen etwas genauer an:

- die Funktion, die Buchungsvorlage zu sperren;
- die Option, eine Buchungsvorlage zu einer Regel werden zu lassen.

| Finanzmanager Deluxe 2019 - KATHARINA                                                                                                    |                      |                                |                                    |                   |                   |            |          | _           | D X     |
|----------------------------------------------------------------------------------------------------|----------------------|--------------------------------|------------------------------------|-------------------|-------------------|------------|----------|-------------|---------|
| <u>Datei</u> Extras Einstelungen Hife <u>Datei</u> C <u>C</u> <u>Uberweisung</u> Senden/Empfange                                                                                                    | n Passwörter         |                                |                                    |                   |                   |            |          |             |         |
| Đ                                                                                                    | Buchungsvorla        | igen ★                         |                                    | A+                | A- Suchen und I   | iltern     |          |             | ¥↓X     |
| A Cockpit                                                                                                    | 🕞 Neu 📝 Bearbeite    | en 💼 Löschen Grupp             | pierung schließen <u>R</u> egel er | rstellen          |                   |            | <b>-</b> |             | 3 - 2 - |
| Kontenübersicht Zahlungsverkehr                                                                                                    | Adressen Bankverb    | bindungen Buchungs             | vorlagen Regelmäßige               | e Buchunger       | n                 |            |          |             |         |
| Auswertungen                                                                                                    | Filter Alle Buchungs | gsvorlagen                     | ~                                  | _                 |                   | _          | _        |             | _       |
| Planung                                                                                                    | Empfänger            | 💾 Vorgangsart                  | Verwendungszweck                   | 🐻 Ka              | ategorie Betrag 🛦 | 8 3        |          | Verwendet a | m       |
| Wertpapiere                                                                                                    | Debeka               | 📑 SepaOnl                      | 92807340.8 DATUM 04.0              | Ve                | ersich176,29 (    | <i>• •</i> | ]        | 27.03.18    |         |
| - Manual Burns                                                                                                    | Tchibo Gmbh          | 💾 SepaOnl                      | 10692193341010 DATU                | Le Le             | eben:S97,91       | <b>€</b> ₹ | 9        | 27.03.18    |         |
| ✓ verwalcung                                                                                                    | Tchibo.de            | 皆 SepaOnl                      | Kundennummer 1069219               | Le Le             | eben:S45,95 🖸     | <b>•</b>   | 9        | 27.03.18    |         |
| Verträge                                                                                                    | Zalando SE           | 皆 SepaOnl                      | 10103144761773 DATU                | 🗌 Le              | eben:K24,95 🕅     | 🖌 🗹        | ]        | 27.03.18    |         |
| Adressen                                                                                                    | Galeria Kaufhof GmbH | 💾 SepaOnl                      | Ihre Rechnung                      | Le Le             | eben:S 0,00 0     | - ₽        | 9        | 27.03.18    |         |
| Bankverbindungen<br>Kategorien                                                                                                    | Adressinfo Geschäl   | i <i>ftsinfo</i> Bankverbindur | igen Abgebuchte Las                | <i>tschriften</i> | Dokumente         | _          | -        |             | •       |
| Buchungsvorlagen                                                                                                    | Depringer Depri      |                                | 1.001                              |                   |                   |            |          |             |         |
| Regelmäßige Buchungen                                                                                                    | Anrede               | ~                              | Tele                               | fon               |                   |            |          |             |         |
| Regelverwaltung                                                                                                    | Firma/Name Debi      | ieka                           | Fax                                |                   |                   | _          |          |             |         |
| in the second second seco | Anrede               | ~                              | Mob                                |                   |                   | _          |          |             |         |
| Klassen                                                                                                    | Ansprechpartner      |                                | E-Ma                               | ii ii             |                   | -          |          |             |         |
| Erinnerungen                                                                                                    | Strabe               | 1                              | Web                                | iseite            |                   |            |          |             |         |
| Suchen & Ersetzen                                                                                                    | Land                 | ][                             |                                    | 1                 | <u>O</u> K Abbre  | ghen       | Notiz    |             |         |
| •<br>•                                                                                                    |                      |                                |                                    |                   |                   |            |          |             |         |

Beide Optionen hängen eng mit der Tatsache zusammen, wie mit dem Inhalt einer Buchungsvorlage umgegangen werden soll, wenn der Umsatz von der Bank zurückgemeldet und in das Kontoblatt übertragen bzw. dort angepasst wird: Mit dem Sperren bleiben die Daten der Buchungsvorlage auch dann unverändert, wenn sie im Kontoblatt ergänzt oder korrigiert werden.

Aktivierte Kontrollkästchen in dieser Spalte erstellen eine Regel aus der Buchungsvorlage:

- Hatten Sie bereits in der Vorversion des Finanzmanagers in der Verwaltung von Buchungsvorlagen entsprechende Kontrollkästchen aktiviert, greift anstelle der (internen) Systemregel jetzt eine "echte" Regel. Hatten Sie in der Vorversion sehr viele solcher Buchungsvorlagen, werden Sie jetzt in der Regelverwaltung auch sehr viele Regeln vorfinden. Das konnte unter Umständen ganz unbeabsichtigt von Ihnen geschehen, da eine zentrale Einstellung im Finanzmanager (Einstellungen → Banking → Kontoabgleich → Buchungsvorlagen als Regel für die Kategorisierung anwenden) dafür sorgt, dass Buchungsvorlagen automatisch in Regeln überführt werden. Gerade für diesen Fall soll bei der Übernahme der Daten verhindert werden, dass zu viele Altlasten unkontrolliert fortgeführt werden. Daher werden nur solche Buchungsvorlagen in Regeln konvertiert, die in den zurückliegenden 15 Monaten auch benutzt wurden. In der Spalte verwendet am wird sichtbar, wann diese Regeln letztmalig zum Einsatz kam.
- Wenn Sie in der aktuellen Version das Kontrollkästchen aktivieren, weist Sie eine Meldung explizit darauf hin, dass eine neue Regel erstellt wurde.

| Finanzm | anager 2019          |                            | ×     |
|---------|----------------------|----------------------------|-------|
|         |                      |                            |       |
| Es wurd | e erfolgreich eine R | legel aus der Buchung erst | ellt. |

Wenn Sie umgekehrt das Kontrollkästchen wieder entfernen, werden Sie gefragt, ob die Regel auch entfernt werden soll.

#### Was bedeutet das für Ihre zukünftige Verwendung des Finanzmanagers?

- Das Verhalten bei der Übernahme der Umsatzdaten von der Bank wird transparenter. Die dabei zugrundeliegenden Regeln lassen sich einfach bearbeiten
- Es ist möglich, dass sehr viele Regeln vorhanden sind, die Sie evtl. nicht mehr nutzen. Daher empfehlen wir, die Regelverwaltung über den entsprechenden Eintrag im Bereich Verwaltung zu öffnen, und die Regeln zu konsolidieren.

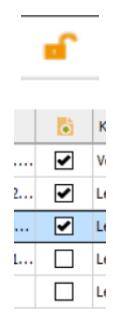

## Bearbeitung von Buchungsvorlagen und Regeln

#### Buchungsvorlage

Um eine Buchungsvorlage zu bearbeiten, wählen Sie die entsprechende Buchung aus und klicken auf die Schaltfläche **Bearbeiten**.

In einem Dialogfenster können Sie genau festlegen, welche Angaben geändert werden sollen. Typischerweise treffen Sie hier eine Vorbelegung für den Verwendungszweck und die Kategorie. An dieser Technik hat sich mit der neuen Version nichts geändert.

| yorgangsart;          | Empfänger:         |                      |   |                   |         |
|-----------------------|--------------------|----------------------|---|-------------------|---------|
| SepaOnl               | Galeria Kaufhof Gr | Galeria Kaufhof GmbH |   |                   |         |
| B <u>u</u> chungsart: | Betrag:            | Währung:             |   |                   |         |
| Ausgabe               | -                  | EUR                  | ~ |                   |         |
| Kategorie:            |                    |                      |   |                   |         |
| Leben:Sonstiges       |                    |                      | - | Spli <u>t</u> ten |         |
| Klasse:               |                    |                      |   |                   |         |
|                       |                    |                      | - |                   |         |
| Verwendungszwe        | eck:               | -                    | _ |                   |         |
| Ihre Rechn            | ung                |                      |   | Variable          | einfüge |
|                       |                    |                      |   | Zeilen:           | 1       |
|                       |                    |                      | ~ | Zeichen:          | 14      |
|                       |                    | abalaichan           |   |                   |         |
|                       | Volimerken ONicht  | augieichen           |   |                   |         |
|                       |                    |                      |   |                   |         |

Variablen In den Verwendungszweck können Sie übrigens über die entsprechende Schaltfläche auch Datums-Variablen einfügen, wie zum Beispiel den aktuellen Monat oder den Folgemonat oder den zurückliegenden Monat.

Das Gleiche lässt sich auch für das Jahr oder das Quartal eingeben. Sie haben so also die Möglichkeit, regelmäßige Überweisungen oder Einzüge wie Mietzahlungen oder Jahresbeiträge sehr konkret zu benennen.

Mit Ok speichern Sie Ihre Angaben und kehren wieder zurück in die Liste der Buchungsvorlagen.

### Regeln

Die Bearbeitung von Regeln ist mit der neuen Version komfortabel geworden, und ermöglicht es Ihnen, das Verhalten des Finanzmanagers bei der Übernahme des von der Bank gelieferten Umsatzes in das Kontoblatt gezielt zu steuern.

Regeln lassen sich nun durch einen Klick auf den Spaltenkopf sortieren.

Sortierung

Zum Beispiel können Sie über die Sortierung nach **Kategorie-Vergabe** sehen, welche Regeln zu einer bestimmten Kategorisierung führen.

| Finanzmanager Deluxe 2019 -    |      |                    |                                                      |                           |                   |                    | -         | n x           |
|--------------------------------|------|--------------------|------------------------------------------------------|---------------------------|-------------------|--------------------|-----------|---------------|
| Charles Entreligingen Bille    | 🕽 🛃  | <b>P</b> asswörter |                                                      |                           |                   |                    |           |               |
| *                              | Rege | elverwaltur        | ng ★                                                 | A+                        | A- & Sucher       | und Filtern        |           | ¥ † ↓ ×       |
| # Cockpit                      | G+ M | au 📝 Bearbeite     | n 💼 Löschen Höherstufen Herunterstufen               | Regel anwenden            |                   |                    | -         | 0 - ? -       |
| Kontenübersicht                |      | Receiname          | 1. Suchkriterium                                     | 2. Suchkriterium          | Emofanger-Vergabe | Kategorie-Vergabe  | Klassen-V | Recei olt für |
| Zahlungsverkehr                | 55   | Gehalt             | wenn Verwendungszweck das Wort Gehalt enthält        |                           |                   | Gehalt             |           | Alle Online K |
| Auswertungen                   | 69   | Kindergeld         | wenn Verwendungszweck Kindergeld enthält             |                           |                   | Kindergeld         |           | Alle Online K |
| Planung                        | 59   | Optik              | wenn Empfänger das Wort Optik enthält                | oder Verwendungszweck d   |                   | Kranken:Abrechnung |           | Alle Online K |
| ,                              | 39   | Apotheke           | wenn Empfänger Apotheke enthält                      | oder Verwendungszweck A   |                   | Kranken:Abrechnung |           | Alle Online K |
| Wertpapiere                    | 9    | BZ                 | wenn Verwendungszweck Abo enthält                    | und Empfänger Bad. Verlag |                   | Leben:BZ           |           | Alle Online K |
| <ul> <li>Verwaltung</li> </ul> | 51   | Deichmann          | wenn Empfänger das Wort Deichmann enthält            | oder Verwendungszweck d   |                   | Leben:Kleidung     |           | Alle Online K |
| Verträge                       | 22   | C8A                | wenn Empfänger das Wort C&A enthält                  | oder Verwendungszweck d   |                   | Leben:Kleidung     |           | Alle Online K |
| Adressen                       | 32   | Salamander         | wenn Empfänger das Wort Salamander enthält           | oder Verwendungszweck d   |                   | Leben:Kleidung     |           | Alle Online K |
| Rankverbindungen               | 33   | Zalando            | wenn Empfänger Zalando enthält                       | oder Verwendungszweck Z   |                   | Leben:Kleidung     |           | Alle Online K |
| Bankverbindungen               | 58   | нам                | wenn Empfänger das Wort H&M enthält                  | oder Verwendungszweck d   |                   | Leben:Kleidung     |           | Alle Online K |
| Kategorien                     | 21   | Breuninger         | wenn Empfänger Breuninger enthält                    | oder Verwendungszweck Br  |                   | Leben:Kleidung     |           | Alle Online K |
| Buchungsvorlagen               | 20   | Benetton           | wenn Empfänger Benetton enthält                      | oder Verwendungszweck B   |                   | Leben:Kleidung     |           | Alle Online K |
| Regelmäßige Buchungen          | 19   | Aldi Sued Sagt     | wenn Empfänger das Wort Aldi Sued Sagt Danke enthält | oder Verwendungszweck d   |                   | Leben:Lebensmittel |           | Alle Online K |
| Regelverwaltung                | 5    | DM                 | wenn Empfänger DM DROGERIEMARKT enthält              | oder Empfänger DM enthält |                   | Leben:Lebensmittel |           | Alle Online K |
| Regelver waitung               | 6    | Marktladen         | wenn Empfänger MARKTLADEN enthält                    | oder Empfänger MARKTLAD   |                   | Leben:Lebensmittel |           | Alle Online K |
| Klassen                        | 23   | DM Drogeriemarkt   | wenn Empfänger DM Drogeriemarkt enthält              | oder Verwendungszweck D   |                   | Leben:Lebensmittel |           | Alle Online K |
| Erinnerungen                   | 24   | Drogerie           | wenn Empfänger Drogerie enthält                      | oder Verwendungszweck Dr  |                   | Leben:Lebensmittel |           | Alle Online K |
| Suchen & Ersetzen              | 63   | Tchibo             | wenn Empfänger das Wort Tchibo enthält               | oder Verwendungszweck d   |                   | Leben:Sonstiges    |           | Alle Online K |
| Freistellungsaufträge          | 26   | Edeka              | wenn Empfänger das Wort EDEKA enthält                | oder Verwendungszweck d   |                   | Leben:Sonstiges    |           | Alle Online K |
|                                | 27   | Real               | wenn Empfänger das Wort Real enthält                 | oder Verwendungszweck d   |                   | Leben:Sonstiges    |           | Alle Online K |

Bei einer solchen Umsortierung weist Sie eine Meldung darauf hin, dass die Reihenfolge und damit auch die Rangfolge der Regeln ebenfalls umsortiert wurden. Diese Rangfolge wird in der ersten Spalte dargestellt. Die Nummern zeigen an, in welcher Reihenfolge die einzelnen Regeln abgearbeitet werden.

Mit dem Umsortieren - so wie oben dargestellt - ändert sich an der Rangfolge nichts. Weiterhin wird zuerst die Regel mit der Nummer 1, dann die mit der Nummer 2 usw. der Reihe nach angewendet.

Wenn Sie die Rangfolge ändern, also eine Regel höher- oder herunterstufen wollen, müssen die Regeln nach der ersten Spalte sortiert sein.

Die oben abgebildete Liste der Regeln zeigt den typischen Zustand der aus der Vorversion übernommenen Regeln: die Liste ist sehr lang, und viele Regeln können entweder ganz gelöscht oder konsolidiert werden.

In der neuen Version lassen sich Regeln über Suchlisten zusammenfassen. Sie hatten in der Vergangenheit drei Suchkriterien. Jetzt können Sie **jedes** Suchkriterium mit **mehreren Suchbegriffen** versehen. • Klicken Sie dazu auf die Auswahlliste des jeweiligen Kriteriums....

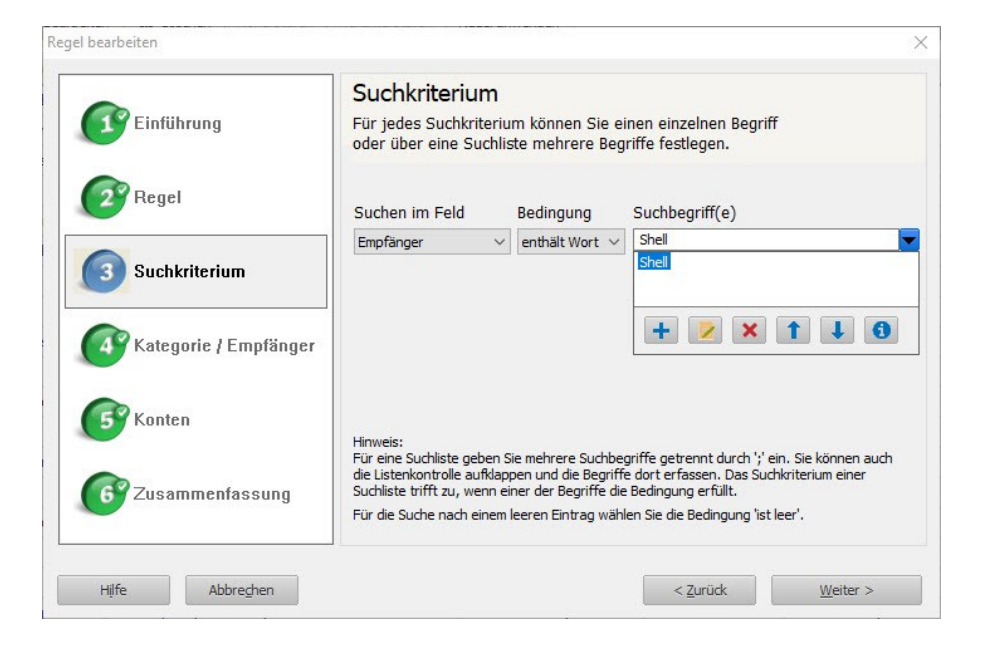

• ... und geben mithilfe der Symbole weitere Suchbegriffe ein.

| Einführung            | Suchkriterium<br>Für jedes Suchkriteriu<br>oder über eine Suchlis                                                                 | ım können Sie e<br>ste mehrere Beg                                                       | inen einzelnen Begriff<br>riffe festlegen.                                                                                                    |
|-----------------------|----------------------------------------------------------------------------------------------------|------------------------------------------------------------------------------------------|----------------------------------------------------------------------------------------------------|
| 2 Regel               | Suchen im Feld                                                                                                    | Bedingung                                                                                | Suchbegriff(e)                                                                                                    |
| 3 Suchkriterium       | Empfänger V                                                                                                    | enthält Wort $\lor$                                                                      | Shell;Esso<br>BP                                                                                                    |
| Kategorie / Empfänger | _                                                                                                    |                                                                                          |                                                                                                    |
| 5 Konten              |                                                                                                    |                                                                                          |                                                                                                    |
| 6 Zusammenfassung     | Filmweis:<br>Für eine Suchliste geben S<br>die Listenkontrolle aufklap<br>Suchliste trifft zu, wenn e<br>Für die Suche nach einem | Sie mehrere Suchbe<br>pen und die Begriff<br>iner der Begriffe die<br>leeren Eintrag wäh | griffe getrennt durch ';' ein. Sie können auch<br>e dort erfassen. Das Suchkriterium einer<br>Bedingung erfüllt.<br>Ien Sie die Bedingung 'ist leer'. |

 Über die Schaltfläche Weiter gelangen Sie wie gewohnt auf die Seite, in der Sie die Kategorien bzw. Klassen zuordnen können. In der neuen Version sind Sie jetzt auch in der Lage, Splittbuchungen anzulegen:

| -                       | Kategorie/Klasse                                                                                                    |
|-------------------------|----------------------------------------------------------------------------------------------------|
| 😰 Einführung            | Welche Kategorie/Klasse soll durch die Regel vergeben werden?                                                                                                    |
|                         | Aus der Adressverwaltung bzw. dem neu eingetragenen Empfänger                                                                                                    |
| 2 Regel                 | Adresse:                                                                                                    |
|                         | O Aus einem Feld der Bank-Buchung                                                                                                    |
| Durah la ita aina       | Feld:                                                                                                    |
| Suchkriterium           | O Gefundenen Suchbegriff aus der Suchliste verwenden                                                                                                    |
|                         | Zu vergebende Kategorie/Klasse                                                                                                    |
| 🕢 Kategorie / Empfänger | Einzelkategorisierung/-klassifizierung                                                                                                    |
|                         | Kategorie: Fahrzeuge:Tanken                                                                                                    |
|                         | Klasse:                                                                                                    |
| Konten                  | Mehrfachkategorisierung/-klassifizierung     Splitten                                                                                                    |
|                         | Hinweis:                                                                                                    |
| Zusammenfassung         | Sie können eine Kategorie (alternativ: ein Umbuchungskonto) und optional eine Klass<br>vergeben. Sie können alternativ auch eine Splittbuchung mit mehreren Kategorien |
|                         | anlegen oder eine Buchung mit einem Splitt zur Regelerstellung verwenden.                                                                                              |

Mit Klick auf die die Schaltfläche **Splitten** gelangen Sie in den bekannten Splittdialog. Hier können Sie entweder feste Beträge eintragen oder ein prozentuales Verhältnis. Besonders interessant ist die Anwendung einer Regel mit einem Splitt für ein Offline-Konto bei dem bestimmte Buchungen mit einem Splitt versehen werden sollen.

• Auch das ist eine Neuerung: denn im nächsten Schritt - bei der Zuordnung der Konten - haben Sie jetzt die Möglichkeit, auch Offline-Konten (zum Beispiel Bargeldkonten) mit in die Regel einbeziehen zu können. Typischerweise würden Sie eigene Regeln für Offline-Konten definieren, denn diese Regel würde ja nie im Kontoabgleich greifen.

|                       | Konten                                                                                                    |                             |
|-----------------------|----------------------------------------------------------------------------------------------------|-----------------------------|
| 1 Einführung          | Für welche Konten soll die Regel ange                                                                                             | wandt werden?               |
| 2 Regel               |                                                                                                    |                             |
| 3 Suchkriterium       | Kontoauswahl: Ausgeblendete Konten                                                                                                | für die Regel verwenden     |
| Kategorie / Empfänger | Alle Konten<br>Alle Online Konten<br>Alle Online Bankkonten<br>Alle Online Vermögenskonten<br>Alle Online Verbindlichkeitenkonten |                             |
| 5 Konten              | Alle Offline Konten<br>DKB Gemeinschaft<br>DKB J<br>DKB K<br>DKB Ka                                                               | ) Kombinationen für mehrere |
| 6 Zusammenfassung     | Deutsche Kreditbank (DKB)<br>Kreditkarte<br>Sparkasse<br>anwenden zu können.                                                      | ene Buchungen im Kontoblatt |

Eine so definierte Regel kommt dadurch meist mit einem einzigen Suchkriterium aus, mit dem - wie in dem hier gezeigten Beispiel - unterschiedliche Tankstellen zusammengefasst werden können.

| Regel bearbeiten         |                                                                                                    | ×                     |
|--------------------------|----------------------------------------------------------------------------------------------------|-----------------------|
| Einführung               | Zusammenfassung                                                                                                    |                       |
| Regel                    | Regelbeschreibung:                                                                                                    |                       |
| 3 Suchkriterium          | Wenn der Empfänger das Wort Shell;Esso;BP;Aral enthält<br>dann soll die Ausgabekategorie Fahrzeuge:Tanken<br>für die Buchung vergeben werden. |                       |
| Kategorie / Empfänger    | Diese Regel gilt für alle Konten                                                                                                    |                       |
| <b>65</b> Konten         |                                                                                                    |                       |
| <b>6</b> Zusammenfassung | Name der Regel:                                                                                                    | Speichern + Anwenden  |
| Hilfe Abbrechen          | < <u>Z</u> urück                                                                                                    | Speichern + Schließen |

Das hier dargestellte Beispiel zeigt, dass es durchaus lohnen kann, sich vor dem Hintergrund der neuen Version mit den neuen Möglichkeiten der Regelverwaltung vertraut zu machen, und Ihre bislang erstellten Regeln zu prüfen und zu konsolidieren.

## Regeln und Regelmäßige Buchungen

Viele der hier gezeigten Vorgehensweisen treffen auch auf ein weiteres Instrument des Finanzmanagers zu, die eigenen Konten zu kontrollieren: die regelmäßigen Buchungen.

Nicht jede Buchung, die regelmäßig Ihrem Konto gutgeschrieben wird oder Ihr Konto belastet, ist automatisch eine regelmäßige Buchung. Sie müssen solche Buchungen erst über einen entsprechenden Befehl dazu machen.

| Buchungsfunktionen              | 2      |
|---------------------------------|--------|
| Notiz zur Buchung               |        |
| Anlage hinzufügen               |        |
| Buchungsvorlage anlegen         | STRG+M |
| Regelmäßige Buchung anlegen     |        |
| Regel aus Buchung erstellen     |        |
| Buchung zum Inventar hinzufügen | Č.     |
| Gehe zu                         | 3      |
| Empfängereintrag bearbeiten     |        |
| Markierten Text suchen          | F3     |

Das Ziel solcher regelmäßigen Buchungen besteht vor allem darin, erwartete Abbuchungen oder Einnahmen frühzeitig im Kontoblatt zu erkennen, um dadurch unter anderem zu verhindern, dass man unbeabsichtigt ins Minus rutscht.

Im praktischen Leben könnten zum Beispiel folgende Buchungen zu regelmäßigen Buchungen gemacht werden:

- ➤ Miete
- Stromkosten
- Versicherungen,
- Mitgliedsbeiträge, aber evtl.
- ➢ Gehaltszahlungen
- Mieteinnahmen etc.

| aten der Buchung         | -                     |            |                           | Einstellungen für die Wiederholung |
|--------------------------|-----------------------|------------|---------------------------|------------------------------------|
| Auftragskonto:           | Ausgeblendete Konter  | n anzeigen |                           | Turnus:                            |
| Sparkasse                |                       | $\sim$     |                           | Monatlich 🗸                        |
| Vorgangsart:             | Empfänger:            |            |                           | Nächstes Ausführungsdatum          |
| LfdNr 👤                  | Rundfunk ARD, ZDF, DR | tadio      | ¥                         | 15.04.18                           |
| Buchungsart:             | Betrag: W             | ährung:    |                           | Monatstan                          |
| Ausgabe 🗸 🗸              | 52,50 €               |            |                           | - Torne and any                    |
| Kategorie:               |                       |            |                           | Kein Enddatum                      |
| Wohnen:Rundfun           | kgebühren             | -          | Spli <u>t</u> ten         | O Endet nach Terminen              |
| Klasse:                  |                       |            |                           |                                    |
|                          |                       |            |                           | O Buchung stillegen                |
| Ver <u>w</u> endungszwec | k:                    |            |                           | Nach letzter Zahlung löschen       |
| Rundfunk 10              | .2016 - 12.2016       | Beitrags ^ | Variable einfügen         | Kontoblatteintrag:                 |
| hr. 498.                 | Aenderungen g         | anz        |                           | Automatisches Eintragen            |
| EREF+4                   | . I unul unkbeiting   | ; v        | Zeilen: 6<br>Zeichen: 167 | Tage im Voraus: 5                  |

Die Maske zu Erstellung einer regelmäßigen Buchung enthält viele Elemente, die wir bereits im Zusammenhang mit Regeln und auch mit Buchungsvorlagen vorgestellt haben: sie lassen sich zum Beispiel kategorisieren - bei Bedarf auch als Splittbuchung.

Der Nutzen von Regelmäßigen Buchungen offenbart sich also dann, wenn Sie in Ihrem Kontoblatt, wo auch alle erwarteten Buchungen angezeigt werden, nicht nur den aktuellen Kontostand betrachten wollen, sondern auch den der nächsten Tage oder Wochen.

| Finanzmanager Deluxe 2019       |                 |              |                   |            |                                      |                     |                   |                            |                    |        |                     | -                |              | ×    |
|---------------------------------|-----------------|--------------|-------------------|------------|--------------------------------------|---------------------|-------------------|----------------------------|--------------------|--------|---------------------|------------------|--------------|------|
| Datei Extras Einstellungen Hilf | e<br>C          |              | 0                 |            | <b>•</b> •                           | _                   | _                 | _                          | _                  | _      |                     |                  | _            |      |
|                                 | Sandan/Emofanna | . <b>.</b>   | 7 E               | celo Depot | Suchan Lineätza                      |                     |                   |                            |                    |        |                     |                  |              |      |
| oberweisung :                   | senden/emphange | iii Pas      | sworter Re        | gein Depor | Suchen Olisatze                      |                     |                   |                            |                    |        |                     |                  |              | _    |
| *                               |                 | Kontol       | olatt 🖪           | ank: Priva | t v                                  |                     | A                 | • A- 🕻 s                   | Suchen und Filtern |        |                     |                  | 941          | ×    |
| A Cockpit                       |                 | + Neu ·      | - C Bea           | rbeiten 👻  | Löschen Umbuchung Umsätze            | abholen Abgleichen  | Rückgängig        | In <u>v</u> entarisieren 🔻 |                    |        | <b>⊡</b> † <b>-</b> | ∎.               | Q - 1        | 2 -  |
| ▼ Kontenübersicht               |                 |              | Durburge          | Manager    | -                                    |                     | Make and a        |                            |                    | Lie    | Datas               | Contractor       | Chara d      | -    |
| Delivert                        |                 | 1 T          | Buchung<br>Valuta | Vorgang    | Emptanger<br>Verwendungszweck        |                     | Klasse            |                            |                    | ok     | Betrag              |                  | Stand        | '    |
| Pfivat                          | *               |              | 16.03.18          | 2244       | DB Vertrieb GmbH                     |                     | Office:Erstattung | sfähige Auslagen I         | Reise              | X      |                     | 111,00           | 2.353,       | 37   |
| Baukonto                        | *               |              | 16.03.18          |            | Fahrschein OYNKV6                    |                     |                   |                            |                    |        |                     |                  |              |      |
| Kreditkarte DKB                 |                 |              | 19.03.18          | 2246       | SPARKASSE STAUFEN-BREISACH           |                     | Leben:Sonstiges   |                            |                    | x      |                     | 200,00           | 2.153,       | 97   |
|                                 | ~               |              | 17.03.18          | 2245       | 17.03/12.050HR2018-03-17112:05:55    | Karte / 2019-12     | Office Erstatt    | efikian Auclacan I         | Paisa              | ×      |                     | -11.90           | 2 142        | 17   |
| DKB                             | *               |              | 19.03.18          | 2245       | Fahrschein XF827EFahrschein 2RSZ3G   |                     | Onicescristattung | statlige Auslaget i        | Nebe               | ^      |                     | -11,00           | 2.142,       | 1    |
| Ing-Diba Frankfurt am Main      | *               |              | 19.03.18          | 2247       | KG FR EC                             |                     | Office:Erstattung | sfähige Auslagen i         | Reise              | X      |                     | -3,80            | 2.138,       | \$7  |
|                                 |                 |              | 19.03.18          |            | 2018-03-17T21:00:48 Karte7 2019-12   |                     |                   |                            |                    |        |                     |                  |              |      |
| DKB Gemeinschaftskonto          | *               |              | 19.03.18          | EU00287    | Hotel Stoll                          |                     | Reisen:Brägel     |                            |                    | x      |                     | 100,00           | 2.038,       | 17   |
| Inventarkonten                  | *               | 10 - 10 - 1  | 19.03.18          | EU00288    | Katharina                            |                     | Reisen:Pfinostur  | aub                        |                    | ×      |                     | 411.00           | 1.627        | 37   |
|                                 |                 |              | 19.03.18          | 2000200    | Anteil Flug DATUM 18.03.2018, 11.50L | JHR 1. TAN 044162   | reactor ingatori  | 300                        |                    | ^      |                     | 111,00           | 1.027,       | ·    |
| DKB Depot                       | *               |              | 19.03.18          | EU00289    | Wolfgang                             |                     | Reisen:Kurztrips  | und Städtereisen           |                    | X      |                     | 840,00           | 787,         | 37   |
| Volksbank Freiburg              | *               |              | 19.03.18          |            | Restzahlung FeWo 17-599DATUM 19.03   | .2018, 14.12 UHR1   |                   |                            |                    |        |                     |                  |              |      |
|                                 |                 |              | 20.03.18          | 2248       | 1u1 Telecom GmbH                     |                     | Wohnen:Telefon    |                            |                    | x      |                     | -34,99           | 752,         | 18   |
| Union Investmant                | *               |              | 20.03.18          | 2249       | ALITOBAHN-RASTST RIMBERG NOR         |                     | Leben-Sonstices   |                            |                    | ×      |                     | -6.38            | 746          | 10   |
| MyPayPal                        | *               |              | 21.03.18          |            | 2018-03-20T12:35:33 Karte7 2019-12   |                     | cebennoonsoges    |                            |                    | ~      |                     | 0,00             | 1 101        | ۰,   |
| Zahlungsverkehr                 |                 |              |                   |            |                                      | 1                   |                   |                            |                    | Online | Kontosta            | nd:              | 5.930,50     | E    |
|                                 |                 | Erwarte      | 16.04.18          | Voraana    | Empfanger                            | ·                   | Kategorie         |                            |                    | -      | Betrad              |                  |              | -    |
| Auswertungen                    |                 |              | Valuta            | +          | Verwendungszweck                     |                     | Klasse            |                            |                    | A      | QK SI               | oli <u>t</u> ten | Bearbeiten • |      |
| Planung                         |                 |              | 01.04.18          | 2258       | Alianz Lebensvers. AG                |                     | Splittbuchung     |                            |                    |        | -1.                 | 008,48           | 4.745,       | 23 / |
| • Wertpapiere                   |                 |              | 01.04.18          | 2259       | Nürnberger Lebensversicherung AG     |                     | Versicherungen:   | lürnberger Basisre         | nte                |        |                     | 300,00           | 4.445,       | 23   |
| ✓ Verwaltung                    |                 |              | 01.04.18          | 2260       | AXA Krankenversicherung Aktiengesel  |                     | Versicherungen:   | Frankenversicherur         | g                  |        |                     | 339,38           | 4.105,       | 35   |
| Verträge                        |                 |              | 01.04.18          | 2261       | McFIT Global Group GmbH              |                     | Leben:Sport       |                            |                    |        |                     | -19.90           | 4.085,       | 95   |
| Adressen                        |                 |              |                   |            | MgNr 05650712-ZE0158090529/Beitra    | g01.03 - 31.03.18/M |                   |                            |                    |        |                     |                  | ,            |      |
| Bankverbindungen                |                 |              |                   |            |                                      |                     |                   |                            |                    |        |                     |                  |              | ٦.   |
| *                               |                 | Finanz       | manager-Buc       | hung       | Bank-Buchung                         | Zeitho              | orizont: Anzahl T | age                        | ~ 15               | End    | kontostar           | nd:              | 2.265,45     | 1    |
|                                 |                 | 1 10 1000 10 |                   |            |                                      |                     |                   |                            |                    |        |                     |                  |              | _    |

## Bezahlen von Rechnungen

## Überblick

Die aus vorangegangenen Versionen des Finanzmanagers bekannte Funktion **SmartPay** für das Einlesen von Rechnungen wurde für die neue Version überarbeitet und um neue Funktionalitäten ergänzt.

Ziel von SmartPay war es, die Inhalte aus einer digital vorliegenden Rechnung mit möglichst geringem Aufwand in ein Überweisungsformular des Finanzmanagers zu übertragen und damit das Abtippen von Konto- oder Empfängerangaben zu vermindern.

- Die Funktion hat zunächst einen anderen Namen bekommen: die entsprechende Schaltfläche heißt jetzt Rechnung einlesen, was die Funktionalität und insbesondere die Erweiterungen in der aktuellen Version besser beschreibt.
- Verarbeitet werden können inzwischen auch abfotografierte Rechnungen, also Grafik-Dateien in einem der gängigen Grafikformate (bmp; png; jgp; gif), deren Inhalte über OCR (optical character recognition) erkannt werden können.
- Des Weiteren können Sie die für den Finanzmanager wichtigen Schlüsselbegriffe einer Rechnung übernehmen, und Rechnungen als Anhänge zu Zahlungsvorgängen hinzuzufügen.

## Die Oberfläche

Die Funktion wird nun über die Schaltfläche **Rechnung einlesen...** per Linksklick aufgerufen:

| <sup>™</sup> Überweisung: Girokonto (-766.998,71 € )                                                                                                    |                |                        |                                                                                                    | x |
|----------------------------------------------------------------------------------------------------|----------------|------------------------|----------------------------------------------------------------------------------------------------|---|
| Auftragskonto                                                                                                    |                |                        |                                                                                                    |   |
| Girokonto 👻                                                                                                    | IBAN IBAN      | DE74700009971000348445 | BIC DDBADEMM00                                                                                                   | 2 |
| Ausgeblendete Konten anzeigen                                                                                                    |                |                        |                                                                                                    |   |
| Formularauswahl                                                                                                    |                |                        |                                                                                                    |   |
| Überweisung 🗸 🗸                                                                                                    |                | Rechnung einlesen      | Empfänger anlegen                                                                                                | ۲ |
| Empfänger                                                                                                    |                |                        |                                                                                                    |   |
| Empfänger                                                                                                    |                |                        | -                                                                                                    | Ŧ |
| and the state of the second state of the second state of the secon | inter antipode | lo Beferen             | and the second second second second second second second second second second second second second second second | - |

Sie gelangen dann in ein Dialogfenster, das in der neuen Version übersichtlicher gestaltet und mit differenzierten Schaltflächen für die jeweiligen Funktionen ausgestattet wurde:

| SmartPay                    |                         |                  |         |              |           |                  | ×               |
|-----------------------------|-------------------------|------------------|---------|--------------|-----------|------------------|-----------------|
| Text aus Zwischenablage     | <u>R</u> echnung öffnen |                  |         |              |           |                  |                 |
| SmartPay dient der Überna   | ahme von Daten aus e    | lektronischen R  | echnur  | ngen für die | Überweis  | ung.             |                 |
|                             |                         |                  |         | berweisung   | ,         |                  |                 |
|                             |                         |                  |         | Empfänger    |           |                  |                 |
|                             |                         |                  |         | IBAN         |           |                  |                 |
|                             |                         |                  |         |              |           |                  |                 |
|                             |                         |                  |         | Betrag       |           |                  |                 |
|                             |                         |                  |         | Verwendur    | ngszweck  |                  | <u></u>         |
|                             |                         |                  |         |              |           |                  | *               |
|                             |                         |                  |         |              |           |                  |                 |
|                             |                         |                  |         |              |           |                  |                 |
|                             |                         |                  |         |              |           |                  | Ŧ               |
|                             |                         |                  | A       | dresse       |           |                  |                 |
|                             |                         |                  |         | Firma        |           |                  |                 |
|                             |                         |                  |         | Straße       |           |                  |                 |
|                             |                         |                  |         | PI 7         | Ort       |                  |                 |
|                             |                         |                  |         |              |           |                  |                 |
|                             |                         |                  |         | Telefon      |           |                  |                 |
|                             |                         |                  |         | E-Mail       |           |                  |                 |
|                             |                         |                  |         |              |           |                  |                 |
|                             |                         |                  |         | Webseite     |           |                  |                 |
| Selektieren Sie nicht orkom | nta Tavtatallan und kli | cken Sie derzuf  | mit de  | r rachtan M  | austasta  | um fablanda Data |                 |
| Selekueren Sie hicht erkant | nie rexisiellen und Kl  | uven bie uaraut  | niit üe | reciterim    | ausidsie, | um remenue Date  | an zu erganzen. |
| Hilfe <u>S</u> chlüsse      | begriffe Ergänzen S     | Sie fehlende Sch | lüsselb | oegriffe     |           | Übernehmen       | Abbrechen       |

## Daten einlesen

Prinzipiell gibt es nun drei verschiedene Möglichkeiten, Überweisungsdaten aus Rechnungen oder anderen digitalen Quellen (z.B. aus dem Impressum einer Website) einzulesen und für einen Zahlungsvorgang nutzbar zu machen:

- 1. die Rechnung liegt als PDF vor;
- 2. die Rechnung ist Inhalt einer Mail und kann über Copy& Paste aus der Zwischenablage übernommen werden;
- 3. die Rechnung liegt in einem gängigen Grafik-Format vor, zum Beispiel, wenn Sie sie abfotografiert und auf der Festplatte abgelegt haben.

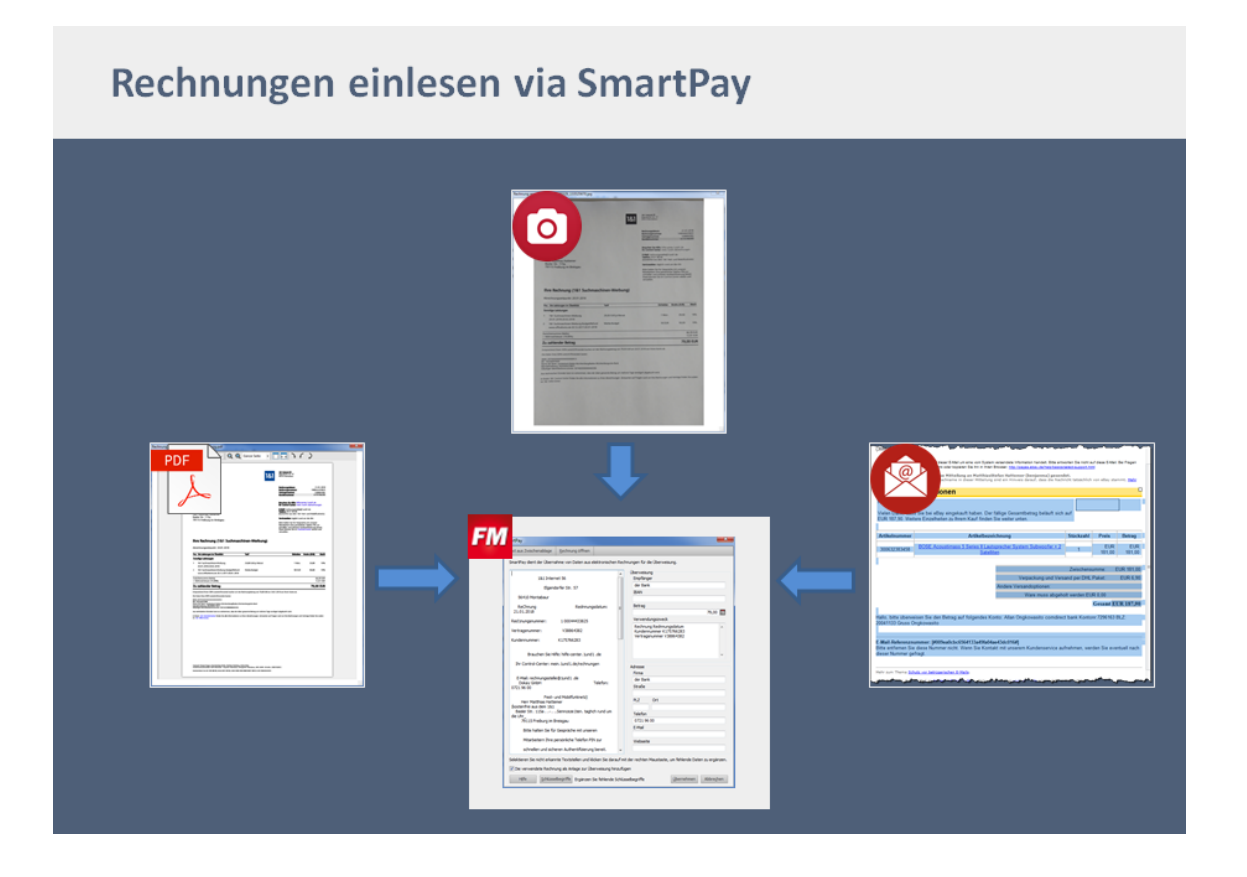

#### Daten aus PDF auslesen

Im Folgenden sollen beispielhaft aus einer Rechnung im PDF-Format die relevanten Daten für eine Überweisung ausgelesen werden.

Sie haben über Zahlungsverkehr  $\rightarrow$  Überweisung den Befehl Rechnung einlesen... gewählt.

1. Klicken sie im SmartPay-Dialog auf Rechnung öffnen:

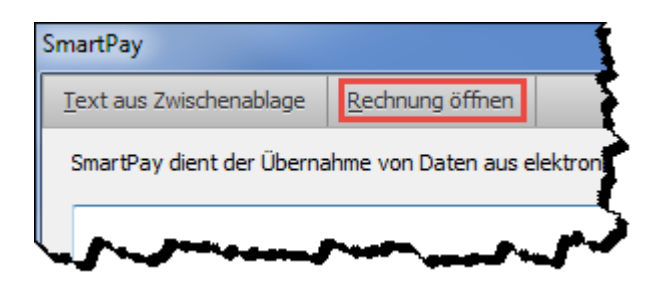

2. Wählen Sie im neuen Dialogfenster die gewünschte Rechnung aus, und bestätigen Sie Ihre Auswahl mit Öffnen.

| M Öffnen                                                              |      |     |                                             |                                      |                            | l          | x       |  |  |
|-----------------------------------------------------------------------|------|-----|---------------------------------------------|--------------------------------------|----------------------------|------------|---------|--|--|
| Comput                                                                | er 🕨 | Au  | stausch (\\192.168.0.15) (S:) → Siglinger → | An ▶                                 | 🔻 🐓 An durchs              | suchen     | Q       |  |  |
| Organisieren ▼ Neuer Ordner                                           |      |     |                                             |                                      |                            |            |         |  |  |
| 🖳 Zuletzt besucht                                                     | *    | N   | ame                                         | Änderungsdatum                       | Тур                        | Größe      |         |  |  |
| 詞 Bibliotheken                                                        |      |     | 171208_docom_RWE_xanten_WAV                 | 08.12.2017 14:27<br>27.11.2017 13:45 | Dateiordner<br>Dateiordner |            |         |  |  |
| E Bilder                                                              |      | ī   | HerbsteinBaustelle_Text_2017                | 13.12.2017 17:13                     | Dateiordner                |            |         |  |  |
| Dokumente                                                             |      |     | Neues                                       | 09.03.2018 14:29                     | Dateiordner                |            |         |  |  |
|                                                                       |      |     | PM Handbuch 2017                            | 04.01.2018 12:48                     | Dateiordner                |            |         |  |  |
| Videos                                                                |      |     | PM Material                                 | 15.12.2017 15:04                     | Dateiordner                |            |         |  |  |
| Computer                                                              | =    |     | Ruhrgas                                     | 30.11.2017 15:47                     | Dateiordner                |            |         |  |  |
| 👫 Lokaler Datenträger                                                 |      |     | Stationsfilme                               | 05.12.2017 15:47                     | Dateiordner                |            |         |  |  |
| Daten (D:)                                                            |      | Þ   | RE-2018_92_EDV_Werbeartikel.pdf             | 13.03.2018 14:12                     | Adobe Acrobat-D            | 86 KB      |         |  |  |
| Datensicherung (E:)                                                   |      | Þ   | RG100044433825-sig.pdf                      | 15.03.2018 16:08                     | Adobe Acrobat-D            | 69 KB      |         |  |  |
| Wechseldatenträger<br>Austausch (\\192.16<br>Austausch (\\192.168.0.) | •    |     |                                             |                                      |                            |            |         |  |  |
| Date                                                                  | inam | ne: | RG100044433825-sig.pdf                      |                                      | ▼ PDF-Dateie Öffnen        | en (*.pdf) | •<br>en |  |  |

3. Mit dem Ausführen von Öffnen werden die Daten automatisch übertragen und – soweit möglich – alle Felder der Maske gefüllt:

| SmartPay 📃                                                                                                    | ٢ |  |  |  |  |  |
|----------------------------------------------------------------------------------------------------|---|--|--|--|--|--|
| Text aus Zwischenablage Rechnung öffnen                                                                                                    |   |  |  |  |  |  |
| SmartPay dient der Übernahme von Daten aus elektronischen Rechnungen für die Überweisung.                                                                                                    |   |  |  |  |  |  |
| SmartPay dient der Übernahme von Daten aus elektronischen Rechnungen für die Überweisung.         Bitte halten Sie für Gespräche mit unseren         Mitarbeitern Ihre persönliche Telefon PIN zur         schnellen und sicheren Authentifizierung bereit.         Diese können Sie im Control-Center setzen und         verwalten.         Thre Rechnung (1&1 Suchmaschinen-Werbung)         Abrechnungszeitungen         Abrechnungszeitungen         1       1&1 Suchmaschinen-Werbung         20.01.2018-20.02.2018         21.81 Suchmaschinen-Werbung Budget/Refund         Werbe-Budget       50 EUR 50,00         19%         www.officeforms.de 20.12.2017-20.01.2018         Zu zahlender Betrag         79,00 EUR         Entsprechend Ihrem SEPA-Lastschriftmandats lauten:         IBAN: DE7XXXXXXXXXXXXXXXXXXXXXXXXXXXXXXXXXXXX |   |  |  |  |  |  |
| Selektieren Sie nicht erkannte Textstellen und klicken Sie darauf mit der rechten Maustaste, um fehlende Daten zu ergänzen.                                                                                                    |   |  |  |  |  |  |
| Die verwendete Rechnung als Anlage zur Überweisung hinzufügen         Hilfe       Schlüsselbegriffe         Ergänzen Sie fehlende Schlüsselbegriffe       Übernehmen         Abbrechen                                                                                                    |   |  |  |  |  |  |

Im abgebildeten Beispiel wurden die meisten Daten korrekt übernommen, nicht aber der Empfänger ("der Bank"). Auch sind die Adressdaten falsch bzw. unvollständig.

- 4. Um die fehlenden oder falsch zugeordneten Daten zu berichtigen,
  - markieren Sie den Text, der übertragen werden soll, und öffnen Sie mit einem Rechtsklick das Kontextmenü. Im Beispiel geht es um den Empfänger:

| nttps://mein.lund | 11.de/support-pin |   | Rech   |
|-------------------|-------------------|---|--------|
| 1&1 Internet 🖓    | Empfänger         |   |        |
| Elgendorfer St    | IBAN              |   | Adress |
| 56410 Montab      | Betrag            |   | Firma  |
| Rechnung          | Verwendungszweck  |   | der E  |
| 21.01.2018        | Firma             |   | Straß  |
| Rechnungsnur      | Strasse           |   | PLZ    |
| /ertragsnumm      | PLZ               |   |        |
| Kundennumme       | Ort               |   | Telefo |
|                   | Telefon           |   | 0721   |
| Brauchen Sie F    | E-Mail            |   | E-Mai  |
| Ihr Control-Ce    | Webseite          |   | Webs   |
| E-Mail: rechnungs | stelle@1und1.de   | - | https  |

Selektieren Sie über das Auswahlmenü dasjenige Feld, das mit dem markierten Text gefüllt werden soll.

| SmartPay                                                                                                    |                                                                                                    |  |  |  |  |  |  |
|----------------------------------------------------------------------------------------------------|----------------------------------------------------------------------------------------------------|--|--|--|--|--|--|
| Text aus Zwischenablage Rechnung öffnen                                                                                                    |                                                                                                    |  |  |  |  |  |  |
| SmartPay dient der Übernahme von Daten aus elektronischen Rech                                                                                                    | nnungen für die Überweisung,                                                                                                    |  |  |  |  |  |  |
| Link] https://mein.lund1.de/CenterUserdata? utm_source=invoicepdf&utm_campaign=invoice [Link] http://hife- center.lund1.de/hosting/vertragundrechnung? hc=CCare-Standard?hc=CCare-Standard [Link] http://hife- center.lund1.de/hosting/vertragundrechnung? hc=CCare-Standard?hc=CCare-Standard [Link] https://mein.lund1.de/CenterUserdata? utm_source=invoicepdf&utm_campaign=invoice [Link] https://mein.lund1.de/support-pin 1%1 [https://mein.lund1.de/support-pin 1%1 [https://mein.lund1.de/supp | Überweisung<br>Empfänger<br>1&1 Internet SE<br>IBAN<br>DE83 2004 0000 0630 1485 02<br>Betrag<br>79,00<br>Verwendungszweck<br>Rechnungskatum<br>Kundennumer K17576283<br>Vertragsnummer V38864382<br>Rechnungsdatum<br>23864382<br>Rechnungsdatum 21.01.2018 |  |  |  |  |  |  |
|                                                                                                    |                                                                                                    |  |  |  |  |  |  |
| Elgendorfer Str. 57                                                                                                    | Adresse                                                                                                    |  |  |  |  |  |  |
| 56410 Montabaur                                                                                                    | Firma                                                                                                    |  |  |  |  |  |  |
| Rechnung Rechnungsdatum:<br>21.01.2018                                                                                                    | 1&1 Internet SE<br>Straße                                                                                                    |  |  |  |  |  |  |
| Rechnungsnummer: 100044433825                                                                                                    | Elgendorfer Str. 57<br>PLZ Ort                                                                                                    |  |  |  |  |  |  |
| Vertragsnummer: V38864382                                                                                                    | 56410 Montabaur                                                                                                    |  |  |  |  |  |  |
| Kundennummer: K175766283 Telefon 0721 96 00                                                                                                    |                                                                                                    |  |  |  |  |  |  |
| Brauchen Sie Hilfe: hilfe-center. 1und 1.de                                                                                                    | E-Mail<br>rechnungsstelle@1und1.de                                                                                                    |  |  |  |  |  |  |
| Ihr Control-Center: mein. 1und 1.de/rechnungen                                                                                                    | Webseite                                                                                                    |  |  |  |  |  |  |
| E-Mail: rechnungsstelle@1und1.de                                                                                                    |                                                                                                    |  |  |  |  |  |  |
| Selektieren Sie nicht erkannte Textstellen und klicken Sie darauf mit der rechten Maustaste, um fehlende Daten zu ergänzen.                                                                                                    |                                                                                                    |  |  |  |  |  |  |
| Die verwendete Rechnung als Anlage zur Überweisung hinzufüg                                                                                                    | jen                                                                                                    |  |  |  |  |  |  |
| Hilfe         Schlüsselbegriffe         Ergänzen Sie fehlende Schlüsselbegriffe         Übernehmen         Abbrechen                                                                                                    |                                                                                                    |  |  |  |  |  |  |

Auf diese Art und Weise lässt sich die Überweisung mit allen Daten befüllen:

5. Bei Bedarf können Sie festlegen, dass die Originalrechnung als PDF an die Überweisung angehängt wird. Aktivieren Sie dazu das Kontrollkästchen **Die verwendete Rechnung als Anlage zur Überweisung hinzufügen**:

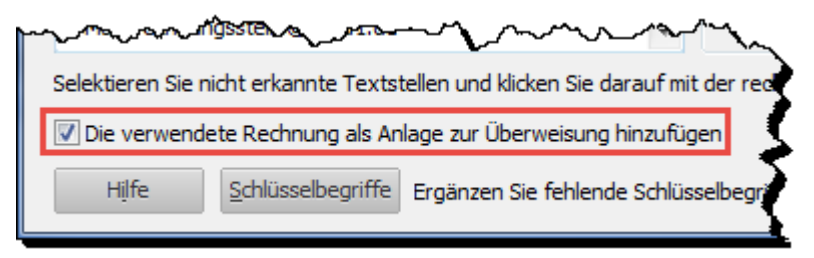

Die Einstellung wird für weitere Überweisungen beibehalten.

6. Klicken Sie auf **Übernehmen**, um die ausgelesenen Dateien in die Überweisung schreiben zu lassen:

| mon                                                        | $\sim\sim\sim\sim$ |           |  |  |  |  |
|------------------------------------------------------------|--------------------|-----------|--|--|--|--|
| {<br>der rechten Maustaste, um fehlende Daten zu ergänzen. |                    |           |  |  |  |  |
| len l                                                      |                    |           |  |  |  |  |
| < http://www.com/com/com/com/com/com/com/com/com/com/      | Übernehmen         | Abbrechen |  |  |  |  |
| libegriffe                                                 | Opernenmen         | Abbregien |  |  |  |  |

Die so ergänzte Zahlungsanweisung könnte dann folgendermaßen aussehen:

| <sup>™</sup> Überweisung: Girokonto (-766.998,71 € ) |                                                     |
|------------------------------------------------------|-----------------------------------------------------|
| Auftragskonto                                        | TRAN DE74700009971000348445 BTC DDBADEMM002         |
| Ausgeblendete Konten anzeigen                        |                                                     |
| Formularauswahl                                      |                                                     |
| Überweisung 🗸 🗸                                      | <u>R</u> echnung einlesen <u>E</u> mpfänger anlegen |
| Empfänger                                            |                                                     |
| 1&1 Internet SE                                      | •                                                   |
| Kontoinhaber                                         | Ende-zu-Ende-Referenz                               |
| 1&1 Internet SE                                      | EREF (optional)                                     |
| IBAN oder Kontonummer des Empfängers                 | BIC oder BLZ Kreditinstitut                         |
| DE83 2004 0000 0630 1485 02                          | COBADEFFXXX                                         |
| Kreditinstitut des Empfängers                        | Betrag: Euro, Cent                                  |
| Commerzbank Hamburg                                  | 79,00                                               |
| Verwendungszweck                                     |                                                     |
| Rechnungsnummer 100044433825                         | Rechnung Rechnungsdatum                             |
| Kundennummer K175766283                              | Vertragsnummer V38864382                            |
|                                                      |                                                     |
|                                                      |                                                     |
| Kategorieauswahl                                     | Klassenauswahl                                      |
| Keine Kategorie gewählt                              | ✓ Spli <u>t</u> ten <i>Keine Klasse gewählt</i> ▼   |
| Datum Ausführungsart                                 |                                                     |
| 15.03.18 Sammelüberweisung 🗸                         |                                                     |
|                                                      |                                                     |
| Hilfe Speichern + <u>N</u> eu                        | Speichern + Schließen Sofort ausführen Abbrechen    |

ŧ

🔁 RG100044433825-sig.pdf - Adobe Acrobat Pro Datei Bearbeiten Anzeige Fenster Hilfe × 🔁 Erstellen 🔻 | 🐴 📄 🖨 🖂 | 🏟 🔛 🕼 🖒 🕓 Werkzeuge Kommentar Freigeben Mindestens eine Unterschrift erfordert eine Validierung. 🕖 Unterschriftsfenster Ľ 1&1 Internet SE Eigendorfer Str. 37 56410 Montabaur 1&1 Rechnung 21.01.2018 100044433825 V38864382 K175766283 Breuchen Sie Hilfe; hilfe-center.1und1.de Ihr Control-Center; mein.1und1.de/rechnungen E-Mail: rechnungsstelle@1und1.de Telefon: 0721 96 00 "---tenfrei aus dem 1&1 Fest- und Mobilfu Dokay GmbH Herr Matthias Hattemer Basler Str. 115a 79115 Freiburg im Breisgau Servicezeiten: täglich rund um die Uhr Bitte halten Sie für Gespräche mit unseren Mitarbeitern Ihre persönliche Telefon PIN zur schnellen und sicheren Authentifizierung bereit. Diese können Sie im Control-Center setzen und verwelten. Ihre Rechnung (1&1 Suchmaschinen-Werbung) Abrechnungszeitpunkt: 20.01.2018 Pos. Die Leistungen im Überblick Sonstige Leistungen Tarif Einheiten Brutto (EUR) MwSt 
 1
 181 Suchmaschinen-Werbung
 29,00 EUR je Monat

 20.01.2018-20.02.2018
 20.01.2018-20.02.2018
 1 Mon. 29.00 19% 2 1&1 Suchmaschinen-Werbung Budget/Refund Werbe-Budget www.officeforms.de 20.12.2017-20.01.2018 50 EUR 50.00 19% Zwischensumme (Netto) + Mehrwertsteuer (19,00%) 66,39 EUR 12,61 EUR Zu zahlender Betrag 79,00 EUR Las beninner internet for U SU (1997) Entgrechend hiven 1974-Lastochriftmandat buchen wir den Rechnungsbetrag von 73,00 EUR am 26.01.2018 von Rivem Konto ab. Die Daten Inter STA-Lastochriftmandat buchen: IBAN: ED SUDOCTION: IBAN: ED SUDOCTION: IBAN: ED SUD en rund um Ihre Rechnungen und Verträge finden Sie zudem

Ein Klick auf Anlage öffnen zeigt das angehängte PDF (die Originalrechnung) an:

#### Daten aus Grafik auslesen

Unser zweites Beispiel geht davon aus, dass eine Rechnung mit einem Smartphone fotografiert und auf der Festplatte abgelegt wurde.

- 1. Wählen Sie auch hier den Befehl Zahlungsverkehr → Überweisung → Rechnung einlesen... → Rechnung öffnen.
- 2. Wählen Sie die Grafik aus, die Sie öffnen wollen, und klicken Sie auf Öffnen.

| M Öffnen                                                                           |               |                                |                    |                                 |                        | x |  |  |
|------------------------------------------------------------------------------------|---------------|--------------------------------|--------------------|---------------------------------|------------------------|---|--|--|
| Computer > Austausch (\\192.168.0.15) (S:) > Siglinger > An > + + + An durchsuchen |               |                                |                    |                                 |                        |   |  |  |
| Organisieren 🔻 Neuer Ordner                                                        |               |                                |                    |                                 |                        |   |  |  |
| 鷆 Downloads                                                                        | *             | Name                           | Änderungsdatum     | Тур                             | Größe                  |   |  |  |
| 🖳 Zuletzt besucht                                                                  |               | 171208_docom_RWE_xanten_WA     | V 08.12.2017 14:27 | Dateiordner                     |                        |   |  |  |
|                                                                                    |               | 👪 FGN                          | 22.03.2018 14:48   | Dateiordner                     |                        |   |  |  |
| Bibliotheken                                                                       |               | 🎉 GesamtIntranet               | 22.03.2018 15:02   | Dateiordner                     |                        |   |  |  |
| Bilder                                                                             |               | 퉬 Grafik                       | 27.11.2017 13:45   | Dateiordner                     |                        |   |  |  |
| Dokumente                                                                          |               | 🕌 HerbsteinBaustelle_Text_2017 | 13.12.2017 17:13   | Dateiordner                     |                        |   |  |  |
|                                                                                    | Videos        | 퉬 Neues                        | 09.03.2018 14:29   | Dateiordner                     |                        |   |  |  |
| Videos                                                                             |               | 퉬 PM Handbuch 2017             | 04.01.2018 12:48   | Dateiordner                     |                        |   |  |  |
| Computer                                                                           |               | 퉬 PM Material                  | 15.12.2017 15:04   | Dateiordner                     |                        |   |  |  |
| 🖉 Lokaler Datenträger                                                              |               | 퉬 Ruhrgas                      | 30.11.2017 15:47   | Dateiordner                     |                        |   |  |  |
| Daten (Dr)                                                                         |               | 퉬 Stationsfilme                | 05.12.2017 15:47   | Dateiordner                     |                        |   |  |  |
| Daten (D:)                                                                         |               | 🐔 ARIS_Neu.png                 | 14.02.2018 13:22   | PNG-Datei                       | 98 KB                  |   |  |  |
| Wechseldstenträger                                                                 |               | 🌺 IMG_20180329_133525670.jpg   | 29.03.2018 13:35   | IrfanView JPG File              | 4.055 KB               |   |  |  |
| Austausch (\\19216                                                                 |               | 動 RG100044433825-sig.png       | 16.03.2018 12:52   | PNG-Datei                       | 356 KB                 |   |  |  |
| daten (\\docomsen                                                                  |               |                                |                    |                                 |                        |   |  |  |
| A 1: 01403400.0                                                                    | -             |                                |                    |                                 |                        |   |  |  |
| Date                                                                               | i <u>n</u> an | me: IMG_20180329_133525670.jpg |                    | <ul> <li>Alle Bildda</li> </ul> | teien (*.bmp;*.gif;*.p | • |  |  |
|                                                                                    |               |                                |                    | Ö <u>f</u> fner                 | Abbrechen              |   |  |  |

SmartPay zeigt Ihnen die Originaldatei (in diesem Fall: die Grafik) in einem separaten Fenster an:

|                                                                                                    | 1&                                                               | 14.1 Internet SE<br>Elipendorfer Str. 52<br>56410 Montabaur                                                                                                    |                                                                                                    |
|----------------------------------------------------------------------------------------------------|------------------------------------------------------------------|----------------------------------------------------------------------------------------------------|----------------------------------------------------------------------------------------------------|
| Rechnung                                                                                                    |                                                                  | Rechnungsdatum:<br>Rechnungsnummer<br>Vertragsnummer:<br>Kundennummer:                                                                                                    | 21.01.2018<br>100044433825<br>V38864382<br>K175766283                                                                                       |
| Dokay GmbH<br>Herr Matthias Hattemer<br>Basler Str. 115a<br>79115 Freiburg im Breisgau                                                                                                    |                                                                  | Brauchen Sie Hilfe hilfe onter in<br>Bie Control-Center: mein Lund 1<br>E-Mail: rechnungsstelleiß Lund 1<br>Telefon: 0718 6:00<br>(losstentrei aus dem 1817 fest-<br>Senkoselber taljoch nurd um<br>Bitte halten Sie für Gespräche r<br>Matarbeiten ihre pendicitie f<br>schweiten und Schern Aufrichten<br>verwalten. | lund1 de<br>detrechnungen<br>.de<br>nd Mobilfunknetz)<br>die Uhr<br>int unseren<br>elefon PIN zur<br>ofizierung bereit,<br>miter setzen und |
| Ihre Rechnung (1&1 Suchmasc<br>Abrechnungszeitpunkt: 20.01.2018                                                                                                    | hinen-Werbung)                                                   |                                                                                                    |                                                                                                    |
| Pos. Die Leistungen im Überblick                                                                                                    | Tarif                                                            | Einheiten Bru                                                                                                    | rtto (EUR) MwSt                                                                                                    |
| Sonstige Leistungen                                                                                                    |                                                                  |                                                                                                    |                                                                                                    |
| 1 1&1 Suchmaschinen-Werbung<br>20.01.2018-20.02.2018                                                                                                    | 29,00 EUR je Monat                                               | 1 Mon.                                                                                                    | 29,00 19%                                                                                                    |
| 2 1&1 Suchmaschinen-Werbung Budget/Refund<br>www.officeforms.de 20.12.2017-20.01.2018                                                                                                    | Werbe-Budget                                                     | SO EUR                                                                                                    | 50,00 19%                                                                                                    |
| Zwischensumme (Netto)<br>+ Mehrwertsteuer (19,00%)                                                                                                    |                                                                  |                                                                                                    | 66,39 EUR<br>12,61 EUR                                                                                                    |
| Zu zahlender Betrag                                                                                                    |                                                                  |                                                                                                    | 79,00 EUR                                                                                                    |
| Entsprechend Ihrem SEPA-Lastschriftmandat buchen wir den                                                                                                    | Rechnungsbetrag von 79,00 EUR an                                 | n 26.01.2018 von ihrem Konto ab.                                                                                                    |                                                                                                    |
| Die Daten thres SEPA-Lastschriftmandats lauten:<br>IBAN- DL7200000000000000913<br>BC: SQLADEST600<br>Nume der Bank: Landebank Baden-Würthmberg/Baden-Wür<br>Mandatsreferen: 0202000278P01<br>Glaubiger-Identlifikationsnummer: DL74ZZ20000045294 | ttembergische Bank                                               |                                                                                                    |                                                                                                    |
| Aus technischen Gründen kann es vorkommen, dass der oben                                                                                                    | genannte Betrag um mehrere Tag<br>Ihren Ahrechnungen Antworten a | e verzögert abgebucht wird.<br>uf Fragen rund um ihre Rechnungen und Ve                                                                                                    | erträge finden Sie zudem                                                                                                    |
| In Ihrem 1&1 Control-Center finden Sie alle Informationen zu<br>im 1&1 Hilfe-Center.                                                                                                    | Ihren Abrechnungen, Antworten a                                  | ut rragen rund um inte Nechholigen und an                                                                                                    |                                                                                                    |
|                                                                                                    |                                                                  |                                                                                                    |                                                                                                    |
|                                                                                                    |                                                                  |                                                                                                    |                                                                                                    |
|                                                                                                    |                                                                  |                                                                                                    |                                                                                                    |
|                                                                                                    |                                                                  |                                                                                                    |                                                                                                    |
|                                                                                                    |                                                                  |                                                                                                    |                                                                                                    |
|                                                                                                    |                                                                  |                                                                                                    |                                                                                                    |

Die Daten werden automatisch ausgelesen, was im Beispiel zu diesem Ergebnis führt:

| SmartPay                                                                                                    |       | ×                                                         |
|----------------------------------------------------------------------------------------------------|-------|-----------------------------------------------------------|
| Text aus Zwischenablage Rechnung öffnen                                                                                        |       |                                                           |
| SmartPay dient der Übernahme von Daten aus elektronischer                                                                      | n Rec | echnungen für die Überweisung.                            |
| 1&1 Internet 56                                                                                                    |       | Überweisung<br>Empfänger                                  |
| Elgendorfer Str. 57                                                                                                    |       | der Bank<br>TBAN                                          |
| 56410 Montabaur                                                                                                    |       |                                                           |
| ReChnung Rednnungsdatum:<br>21.01.2018                                                                                         | Ξ     | Betrag 79,00                                              |
| Red1nungsnummer: 1 00044433825                                                                                                 |       | Verwendungszweck                                          |
| Vertragsnummer: V38864382                                                                                                    |       | Rechnung Rednnungsdatum<br>Kundennummer K175766283        |
| Kundennummer: K175766283                                                                                                    |       | vertragsnummer v38864382                                  |
| Brauchen Sie Hilfe: hilfe-center. 1und 1 .de                                                                                   |       | -                                                         |
| Ihr Control-Center: mein. 1und 1. de/rechnungen                                                                                |       | Adresse                                                   |
| E-Mail: rechnungsstelle@1und1 .de<br>Dokay GmbH Telefon:<br>0721 96 00                                                         |       | Firma<br>der Bank<br>Straße                               |
| Fest- und Mobilfunknetz)<br>Herr Matthias Hattemer<br>(kostenfrei aus dem 1&1<br>Basler Str. 115aSennceze 1ten. tadhch rund um |       | PLZ Ort                                                   |
| die Uhr<br>79115 Freiburg im Breisgau                                                                                          |       | 0721 96 00                                                |
| Bitte halten Sie für Gespräche mit unseren                                                                                     |       | E-Mail                                                    |
| Mitarbeitern Ihre persönliche Telefon PIN zur                                                                                  |       | Webseite                                                  |
| schnellen und sicheren Authentifizierung bereit.                                                                               | -     |                                                           |
| Selektieren Sie nicht erkannte Textstellen und klicken Sie dara                                                                | aufm  | mit der rechten Maustaste, um fehlende Daten zu ergänzen. |
| Die verwendete Rechnung als Anlage zur Überweisung hir                                                                         | nzufü | fügen                                                     |
| Hilfe Schlüsselbegriffe Ergänzen Sie fehlende                                                                                  | Schlü | lüsselbegriffe Übernehmen Abbrechen                       |

3. Tragen Sie abschließend - wie im Beispiel mit dem PDF - die fehlenden Daten über das Kontextmenü ein.

#### Daten aus einer E-Mail-Rechnung übertragen

Wenn Sie die Rechnungsdaten in Form einer Email übermittelt bekommen, haben Sie keine eigentliche Datei zur Hand, die Sie einlesen könnten. Für diesen Fall bietet SmartPay die Option, Daten aus der Zwischenablage auszulesen:

- 1. Öffnen Sie die E-Mail, aus der Sie Daten übertragen wollen.
- 2. Markieren Sie die relevanten Passagen (hier blau eingefärbt):

|                    | eBay hat diese Mitteilung an MatthiasStefan Hattemer (benjanma) gesend                                         | et.              | - Develo     |                  |
|--------------------|----------------------------------------------------------------------------------------------------|------------------|--------------|------------------|
|                    | unr vor- und Nachname in dieser Mittellung sind ein Minweis darauf, dass die Nachr<br><mark>zum Thema</mark> . | icht tatsachlich | von ebay sta | mmt, <u>Menr</u> |
| Zahlungsir         | iformationen                                                                                                   |                  |              |                  |
| allo benjanma,     |                                                                                                    |                  |              |                  |
| ielen Dank, dass   | s Sie bei eBay eingekauft haben. Der fällige Gesamtbetrag beläuft sich                                         | auf              |              |                  |
| UR 187,90. Weit    | ere Einzelheiten zu Ihrem Kauf finden Sie weiter unten.                                                        |                  |              |                  |
|                    |                                                                                                    |                  |              |                  |
| Artikelnummer      | Artikelbezeichnung                                                                                             | Stückzahl        | Preis        | Betrag           |
| 300632383458       | BOSE Acoustimass 5 Series II Lautsprecher System Subwoofer + 2                                                 | 1                | EUR          | EUR              |
|                    | Satelliten                                                                                                    |                  | 181,00       | 181,00           |
|                    |                                                                                                    |                  |              |                  |
|                    |                                                                                                    | Zwischens        | umme: E      | UR 181,0         |
|                    | Verpackung und Vers                                                                                            | and per DHL      | Ракет:       | EUR 6,9          |
|                    | Andere Versandoptionen:                                                                                        |                  | 0.00         |                  |
|                    | ware muss abgeno                                                                                               | Dit werden:EU    |              | UD 107 0         |
|                    |                                                                                                    |                  | Gesamt E     | UK 187,9         |
| allo, bitte überwe | isen Sie den Betrag auf folgendes Konto: Allan Ongkowasito comdirec                                            | t bank Konto     | nr:7296163 E | BLZ:             |
| 041133 Gruss O     | ngkowasito                                                                                                    |                  |              |                  |
|                    |                                                                                                    |                  |              |                  |
| Mail-Referenznu    | ummer: [#009ea0cbc6564133a49fa04ae43dc016#]                                                                    |                  |              |                  |
| tte entfernen Sie  | diese Nummer nicht. Wenn Sie Kontakt mit unserem Kundenservice au                                              | fnehmen, wer     | den Sie eve  | ntuell nach      |
| NI.                | TRO OT                                                                                                    |                  |              |                  |

- **Strg + C** 3. **Kopieren** Sie die ausgewählte Passage in die Zwischenablage.
  - 4. Rufen Sie SmartPay über den bekannten Pfad auf, und klicken Sie auf die Schaltfläche **Text aus Zwischenablage**.

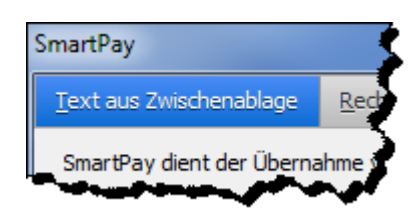

Die Daten werden eingefügt und automatisch ausgelesen:

| SmartPay                                                                                                    |          |                                                       |
|----------------------------------------------------------------------------------------------------|----------|-------------------------------------------------------|
| Text aus Zwischenablage Rechnung öffnen                                                                                                    |          |                                                       |
| SmartPay dient der Übernahme von Daten aus elektronische                                                                                                    | n Rechn  | ungen für die Überweisung.                            |
| Hallo benjanma,<br>Vielen Dank, dass Sie bei eBay eingekauft haben. Der<br>fällige Gesamtbetrag beläuft sich auf EUR 187,90. Weitere<br>Einzelheiten zu Ihrem Kauf finden Sie weiter unten.                                                       | *        | Überweisung<br>Empfänger<br>Allan Ongkowasito<br>IBAN |
| Artikelnummer Artikelbezeichnung Stückzahl Preis<br>Betrag<br>300632383458 BOSE Acoustimass 5 Series II<br>Lauterzeher Sutem Schweder + 1 Schellten                                                                                               |          | Betrag<br>187,90                                      |
| 1       EUR 131,00       EUR 181,00         Zwischensumme:       EUR 181,00         Verpackung und Versand per DHL Paket:       EUR 6,90         Andere Versandoptionen:       Ware muss abgeholt werden:EUR 0,00         Gesamt       FUR 187,90 |          | [#009ea0cbc6564133a49fa04ae43dc016#]                  |
| Hallo, bitte überweisen Sie den Betrag auf folgendes<br>Konto: Allan Ongkowasito comdirect bank Kontonr: 7296163<br>BLZ: 20041133 Gruss Ongkowasito                                                                                               |          | Adresse<br>Firma<br>Straße                            |
| E-Mail-Referenznummer:<br>[#009ea0cbc6564133a49fa04ae43dc016#]<br>Bitte entfernen Sie diese Nummer nicht. Wenn Sie Kontakt<br>mit unserem Kundenservice aufnehmen, werden Sie<br>eventuell nach dieser Nummer gefragt.                            |          | Telefon E-Mail Webseite                               |
| Selektieren Sie nicht erkannte Textstellen und klicken Sie dar                                                                                                    | uf mit o | der rechten Maustaste, um fehlende Daten zu ergänzen. |
| Hijfe Schlüsselbegriffe Ergänzen Sie fehlende                                                                                                    | Schlüsse | elbegriffe Übernehmen Abbreghen                       |

5. Ergänzen Sie abschließend fehlende Informationen, um die Überweisung generieren zu können.

### Schlüsselbegriffe definieren

Die Übernahme von Rechnungsdaten aus Dokumenten (seien es Grafiken oder Textdateien) erfolgt aufgrund einer vordefinierten Liste von Schlüsselbegriffen, nach denen das Dokument durchsucht wird.

Beispiele hierfür sind "Telefon" oder "Fon". Der Wert, der nach einem solchen Begriff steht, wird dann übernommen – im Beispiel "Telefon" wäre das die Telefonnummer:

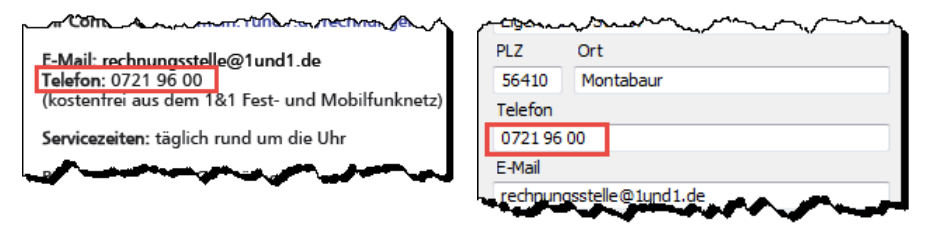

Telefonnummer im Dokument

Telefonnummer in SmartPay

Der Schlüsselbegriff wird in der Regel nicht übernommen, die einzige Ausnahme bildet hier die Kategorie **Verwendungszweck mit Übernahme des Schlüsselbegriffs**. Das liegt daran, dass es unter Umständen wichtig sein kann festzulegen, ob eine dargestellte Nummer nun Rechnungs- oder Kundennummer ist:

| hund                                                   |                                         | man man man man man man man man man man                                                                        | 9,00 <b>m</b> 1 |
|--------------------------------------------------------|-----------------------------------------|----------------------------------------------------------------------------------------------------|-----------------|
|                                                        |                                         | Verwendungszweck                                                                                               |                 |
| Rechnungsdatum:<br>Rechnungsnummer:<br>Vertragsnummer: | 21.01.2018<br>100044433825<br>V38864382 | Rechnungsnummer 100044433825<br>Rechnung Rechnungsdatum<br>Kundennummer K175766283<br>Vertragsnummer V38864382 | *               |
| Kundennummer:                                          | K175766283                              | Rechnungsdatum 21.01.2018                                                                                      | -               |
| Brauchen Sie Hilfe: hilfe-ce                           | nter 1und1.de                           | Adresse<br>Firma                                                                                               | لىمە            |

Verwendungszweck im Dokument

Verwendungszweck in SmartPay

Verwalten Sie die Schlüsselbegriffe durch den Aufruf des gleichnamigen Dialogs aus SmartPay heraus.

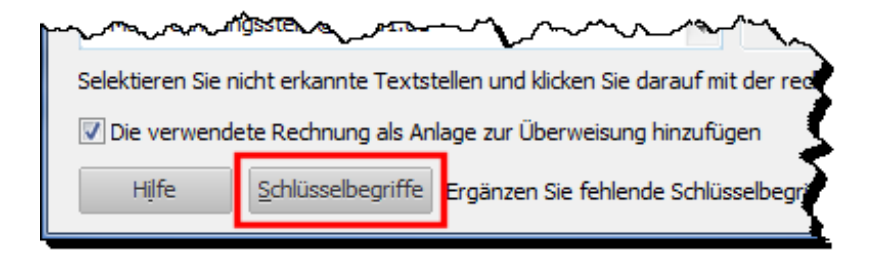

In der Maske zur Eingabe bzw. Bearbeitung der Schlüsselbegriffe können Sie nach Bedarf **eigene Begriffe** hinzufügen oder nicht benötigte oder zu fehlerhaften Übernahmen führende Begriffe entfernen.

Diese Funktion ist besonders dann von großer Bedeutung, wenn Sie beispielsweise Rechnungen aus dem englischsprachigen Raum erhalten. In diesem Fall würden die vordefinierten Schlüsselbegriffe gar nicht oder nur zum Teil greifen.

Eine dann notwendige Ergänzung der Begriffe könnte folgendermaßen aussehen:

| Schlüsselbegriffe für die Üb                               | pernahme der Werte aus einer Rechnung                                                                                                    | x      |
|------------------------------------------------------------|----------------------------------------------------------------------------------------------------|--------|
| Geben Sie die Schlüsselbeg<br>Trennen Sie die Begriffe mi  | riffe ein, nach denen SmartPay sucht, um die Felder in der Überweisung zu befüllen.<br>t Semikolon.                                                                                                    |        |
| Empfänger /<br>Kontoinhaber                                | Kontoinhaber; Empfänger; Zahlungspflichtiger; Name; Auftraggeber; receiver; recipient                                                                                                    | *      |
| Verwendungszweck                                           | Bestelldatum; Bezeichnung; Beschreibung; Verwendungszweck; use; intended purpose                                                                                                    | ^<br>  |
| Verwendungszweck mit<br>Übernahme des<br>Schlüsselbegriffs | Bestellnummer; Bestell-Nr.; Bestellung Nr.; Kundennr.; Kundennummer; KdNr; Kunden-Nr;<br>Kunden Nr.; Kunde Nr.; Kunden-Nr.; Kunden-Nummer; Vertragsnummer; Referenznummer;<br><u>Auftragsnummer.; Auftrag</u> Nr.; Artikelname; Rechnungsdatum; Datum; Bestelldatum;<br>invoice; customer; id; no | *      |
| Betrag                                                     | Gesamtbetrag; Endbetrag; Rechnungsbetrag; Gesamt; Betrag von; Betrag; Brutto;<br>Bruttoendbetrag: Gesamtsumme: Endsumme: Total: Gesamt-Brutto; Bruttobetrag;<br>Gesamtpreis; amount; price; sum; final value; grand total                                                                         | *      |
| Telefon                                                    | Telefon; Telefonnummer; Tel; Fon; phone; mobile                                                                                                    | *<br>* |
| E-Mail                                                     | e-Mail; Mailadresse; mail; mailto; Kontakt; Email;                                                                                                    | *      |
| Hilfe <u>S</u> tanda                                       | rd wiederherstellen QK Abbregh                                                                                                    | en     |

Achten Sie darauf, die einzelnen Begriffe – wie in der Vorlage – durch Semikola abzutrennen.

Ihre Eingaben bestätigen Sie mit einem Klick auf **OK**. Wenn Sie auf die Schaltfläche **Standard wiederherstellen** klicken, werden alle eigenen Eingaben aufgehoben und die Eingabemaske auf ihren "Auslieferungszustand" zurückgesetzt.

## Anregungen von Finanzmanager-Anwendern

Über das Feedback unserer Kunden erreichen uns zahlreiche Hinweise, wie der Finanzmanager verbessert werden kann. Die nachfolgenden Neuerungen gehen auf solche Anregungen zurück.

### Eigene kontextbezogene Berichtsvorlage

Aus dem Kontoblatt heraus ist es möglich, kontextbezogene Buchungsberichte zu erzeugen – beispielsweise aus dem Kontextmenü einer einzelnen Buchung heraus:

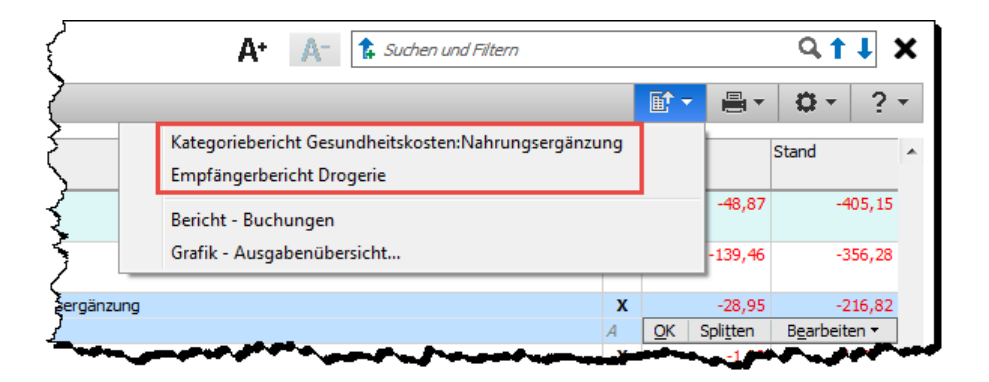

Diese kontextbezogenen Berichte gehen allesamt auf dieselbe **Berichtsvorlage** zurück, die in den **Auswertungen** abgelegt ist:

| - Neu                              | Beri | chts <u>a</u> r |
|------------------------------------|------|-----------------|
| Hauptansicht 🗙 2011                | 2    | 2010            |
| <u>A</u>                           |      |                 |
| FM Standardvorlagen                | ~    |                 |
| 🔲 Buchungsbericht                  |      |                 |
| Summenbericht                      |      |                 |
| Vergleichsbericht                  |      | Ū               |
| Kontostandsbericht                 |      |                 |
| 🗾 Budgetbericht                    |      |                 |
| 😽 Einnahmen und Ausgaben (Grafik)  |      |                 |
| 😽 Vermögen (Grafik)                |      |                 |
| Vorlage Buchungsbericht Kontoblatt |      |                 |

Mit der neuen Version des Finanzmanager ist es möglich, diese Berichtsvorlage individuell anzupassen und zur formalen Grundlage aller weiteren Berichte zu machen.

Dazu gehen Sie folgendermaßen vor:

1. Wechseln Sie in die Auswertungen, und rufen Sie per Rechtsklick das Kontextmenü der Vorlage Buchungsbericht Kontoblatt auf.

| Einnahmen und Ausgaben (Grafik)      | ~~~~~~~~~~~~~~~~~~~~~~~~~~~~~~~~~~~~~~ |
|--------------------------------------|----------------------------------------|
| ۏ Vermögen (Grafik)                  |                                        |
| 📰 Vorlage Buchungsbericht Kontoblatt | Bericht öffnen                         |
|                                      | Neuer Bericht                          |
| <b>FM</b> Wertpapiervorlagen         | Vorlage bearbeiten                     |
| Depotübersicht                       | Vorlage zurücksetzen                   |
| Wertentwicklung                      |                                        |
| Estransübersicht                     |                                        |

Wählen Sie die Option Vorlage bearbeiten.

2. Passen Sie die Berichtsvorlage Ihren Wünschen entsprechend an, etwa hinsichtlich des dargestellten Zeitraums, der Spaltenauswahl, der Sortierung und dergleichen mehr:

| Vorlage Buchungsbericht Kontoblatt - Buchungsbericht                                                                                                    |                                                                                                    |
|----------------------------------------------------------------------------------------------------|----------------------------------------------------------------------------------------------------|
| Leu         Bearbeiten         Eilter         Anderungen speichern                                                                                                    |                                                                                                    |
| Letzte 12 Monate         von:         05.04.17         bis:         04.04.18         Sortierung:         Buchungstag           Bericht anzeigen als:         Buchungsbericht          Zeilen-Summe:         Keine                                                                                                    | Spaltenaus <u>w</u> ahl     Gruppierung schließen                                                   |
|                                                                                                    | Vorlage Buchungsbericht Kontoblatt<br>Buchungsbericht Kontoblatt<br>05.04.17 bis 04.04.18 (in Euro) |
| and and the second second | فتحيرها بمحلبيه الإحداقي سي مسيح وستجاسته والترجي وستجر                                             |

Speichern Sie Ihre Anpassungen mit einem Klick auf Änderungen speichern.

3. Wenn Sie nun einen neuen kontextbezogenen Bericht erstellen (im Beispiel: ein **Empfängerbericht**), wird dieser Ihren Einstellungen gemäß angezeigt:

| Empfängerbericht Apotheke - Buchungsbericht |        |                             |               |                                              |                                       |                                      |  |
|---------------------------------------------|--------|-----------------------------|---------------|----------------------------------------------|---------------------------------------|--------------------------------------|--|
| La Neu Bearbeiten                           | Filter | Speichern u                 | nter          |                                              |                                       |                                      |  |
| 1. Buchung bis heute   Bericht anzeigen     | von:   | 01.01.02 🛄<br>Buchungsberic | bis: 04.04.18 | <u>S</u> ortierung:<br><u>Z</u> eilen-Summe: | Buchungstag <ul> <li>Keine</li> </ul> | Spaltenaus <u>w</u><br>Gruppierung s |  |
|                                             |        |                             |               |                                              |                                       | Empfän                               |  |
|                                             |        |                             |               |                                              |                                       | 01.01.0                              |  |
|                                             |        | Buchu▲                      | Konto         | Vorgang                                      | Empfänger                             |                                      |  |
|                                             | ⊡ 0    | 1.01.02 - 0                 | 4.04.18       |                                              |                                       | ~ 2                                  |  |
| Landor and a second                         | لار    | 26.03.12                    | Annuität      | 101                                          | Apotheke                              | Arm                                  |  |

4. Wenn Sie den Standard der Berichtsvorlage wiederherstellen wollen, öffnen Sie das Kontextmenü der Vorlage und wählen die Option Vorlage zurücksetzen.

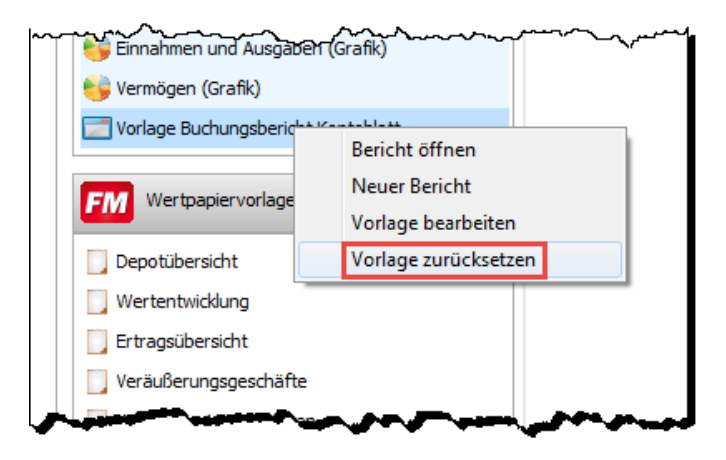

## Verträge

#### Vertragsnummer als eigene Spalte

In der Vertragsverwaltung wurde für die Vertragsnummer eine eigene Spalte eingerichtet, die vom Benutzer wie die meisten anderen Spalten auch hinzugefügt und auch wieder entfernt werden kann:

1. Öffnen Sie den Dialog **Spalten auswählen**, etwa über den Befehl **Spalten für diese Sammlung auswählen** im Einstellungs-Menü.

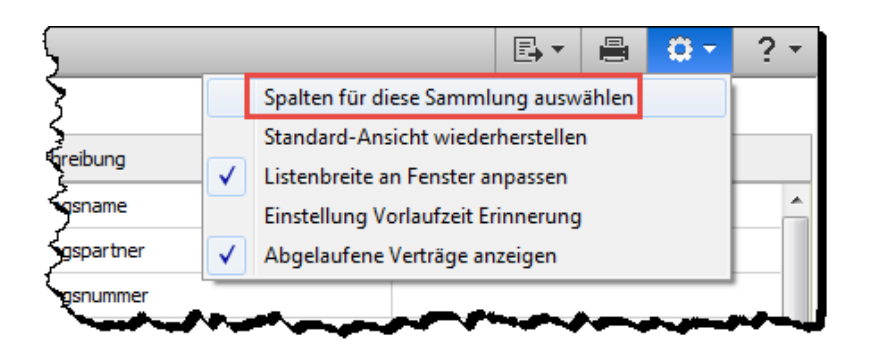

2. Aktivieren Sie bei Bedarf die neue Option **Vertragsnummer**, um die entsprechende Spalte sichtbar zu machen.

| Spalten auswählen    |
|----------------------|
| Vertragspartner      |
| Vertragsnummer       |
| ☑ Anlage             |
| Kundennummer         |
| Vertragsart          |
| Vertragsende         |
| Kündigung            |
| Laufzeitverlängerung |
| ✓ Erinnerung         |
| Notiz                |
| ✓Link                |
| Freifeld 1           |
| Freifeld 2           |
| Freifeld 3           |
|                      |
| Freifield 5          |
|                      |
|                      |
|                      |
|                      |
|                      |
| QK                   |

Damit ist die Vertragsnummer als eigene Spalte in der Vertragsübersicht sichtbar:

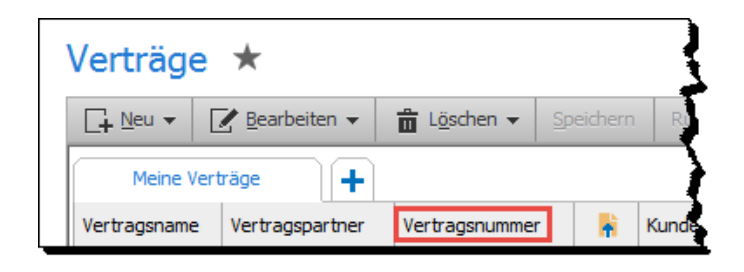

#### Ausblenden von Verträgen

Bei der Kontenverwaltung gibt es seit jeher die Option, Konten auszublenden und sie so als veraltet bzw. inaktiv zu markieren:

| Konten                    | nübersicht ★                                            | •                                                                                                    |
|---------------------------|---------------------------------------------------------|----------------------------------------------------------------------------------------------------|
| L Neu                     | ☑ Bearbeiten                                            | •                                                                                                    |
| Alle Kon                  | Konto bearbeiten<br>Konto in die Summierung einbeziehen | pierung: Keine                                                                                                    |
| Kontoname<br>Bargeldkonte | Ausgeblendete Konten anzeigen                           |                                                                                                    |
| d                         | Konto ausblenden                                        |                                                                                                    |
|                           |                                                         | per se a la constante de la constante de la consta |

Die gleiche Funktionalität wurde nun auch für Verträge implementiert.

Diese lassen sich als abgelaufen markieren, so dass eine Filterung nach aktiven bzw. abgelaufenen Verträgen möglich wird. Dazu kann der Anwender in den Einstellungen unter Verwaltung  $\rightarrow$ Verträge die Option Abgelaufene Verträge anzeigen aktivieren oder auch deaktivieren, um die Darstellung entsprechend anzupassen:

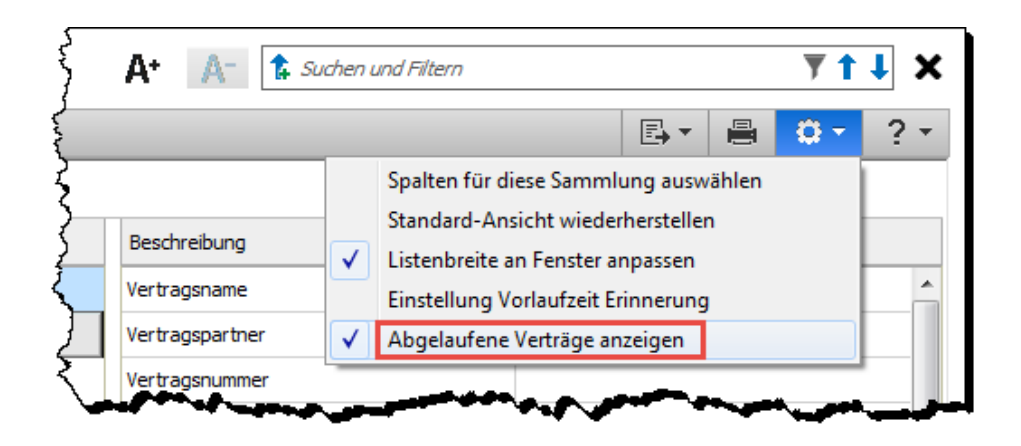

## Suchen und Filtern in der Verwaltung

In den Kontoblättern und den Verträgen gibt es eine Suchfunktion, die es erlaubt, nach bestimmten Begriffen zu filtern:

| A+ | A- | 🕻 Suchen und Filtern | <b>₹</b> † ↓ X |
|----|----|----------------------|----------------|
|    |    |                      |                |

Auf Kundenwunsch hin gibt es diese Funktion nun in weiteren Verwaltungsbereichen, und zwar: Adressen, Bankverbindungen, Buchungsvorlagen, Regelmäßige Buchungen und der Regelverwaltung:

| Wertpapiere                      |
|----------------------------------|
| ✓ Verwaltung                     |
| Verträge                         |
| Adressen                         |
| Bankverbindungen                 |
| Kategorien                       |
| Buchungsvorlagen                 |
| Regelmäßige Buchungen            |
| Regelverwaltung                  |
| Klassen                          |
| Erinnerungen                     |
| Suchen & Ersetzen                |
| Freistellungsaufträge            |
| Währungstabelle                  |
| MwSt-Tabelle                     |
| Rechnungen                       |
| and the second second the second |

#### Bedienung

Geben Sie einfach in das Suchfeld denjenigen Begriff ein, nach dem die Gesamtliste durchsucht und die Darstellung entsprechend gefiltert werden soll.

Im Beispiel wird die Liste der **Bankverbindungen** nach dem Begriff "Stadtsparkasse" durchsucht:

| Banl         | kverbindungen                                |                  |                               |                       |              | A* A- 🕻 stadt | sparkasse   | <b>T</b> | 1 × |
|--------------|----------------------------------------------|------------------|-------------------------------|-----------------------|--------------|---------------|-------------|----------|-----|
| [ <b>+</b> N | eu 📝 Bearbeiten 💼 Löschen Gruppierung schlie | :6en <u>Z</u> u: | sammenführen IBAN+BIC Prüfung |                       |              | -             | B- 1 =      | Q -      | ? • |
| Adres        | sen Bankverbindungen Buchungsvorlagen        | Regelm           | häßige Buchungen              |                       |              |               |             |          |     |
|              | Filter Alle Adressen                         | •                |                               |                       |              |               |             |          |     |
| ×            | Empfänger 🛦                                  |                  | Bankname                      | IBAN                  | BIC          | BLZ           | Kontonummer | Standard | d   |
|              | Anderson, Gesine                             |                  | 📥 Kreissparkasse Hannover     | A                     |              | 25050299      | 101075760   | 🖌 Inlan  | d ^ |
|              | Andiel, Manfred                              |                  | 🚖 Frankfurter Spk Frankfurt   | DE83 5005 0201 1251 2 | HELADEF 1822 | 50050201      | 1251208728  | 🖌 Inlan  | d 🗌 |
|              | Andrea Engelhardt                            |                  | 🚖 Haspa Hamburg               | DE37 2005 0550 1280 6 | HASPDEHHXXX  | 20050550      | 1280677368  | 🖌 Inlan  | d   |
|              | Andrea McDonald                              |                  | 💋 Hypovereinsbk Rosenheim     | DE63 7112 0077 0006 4 | HYVEDEMM448  | 71120077      | 6461573     | 🖌 Inlan  | d   |
|              | Andrea Munderich                             |                  | Deutsche Bank 24 Muenchen     | DE39 7007 0024 0831 2 | DEUTDEDBMUC  | 70070024      | 831201900   | 🖌 Inlan  | d   |
|              | Andreas Crocol                               | •                | 🚖 Frankfurter Spk Frankfurt   | DE83 5005 0201 1251 2 | HELADEF 1822 | 50050201      | 1251208728  | 🖌 Inlan  | d   |
|              | Andreas Fischer                              | <b>B</b>         | 🚖 Nass Spk Wiesbaden          | DE89 5105 0015 0101 2 | NASSDE55XXX  | 51050015      | 101237664   | 🖌 Inlan  | d   |
|              | Andreas Hoffmann                             | •                | 75351960                      |                       |              | 57045055      |             | -        |     |
|              | Andreas Kehl                                 | •                | Advance Bank Muenchen         | 4                     |              | 70230000      | 2005539107  | 🖌 Inlan  | d   |
|              | Andreas Litke, Hamburg                       |                  | Deutsche Bank 24 Hamburg      | DE44 2007 0024 0643 3 | DEUTDEDBHAM  | 20070024      | 6433130     | 🖌 Inlan  | d   |
|              | Andreas Strub                                |                  | Spk Bad Oldesloe              | 4                     |              | 23051610      | 1163063     | 🖌 Inlan  | d   |
|              | Andris, Cornelia                             |                  | 🚖 Frankfurter Spk Frankfurt   | DE03 5005 0201 1200 2 | HELADEF 1822 | 50050201      | 1200244913  | 🖌 Inlan  | d   |
|              | Anett Weeber                                 |                  | 💋 Hypovereinsbk Rosenheim     | DE63 7112 0077 0006 4 | HYVEDEMM448  | 71120077      | 6461573     | 🖌 Inlan  | d   |
|              | Angel                                        | <b>1</b>         | 🏦 DataDesign Demobank         | DE31 7000 0997 5544 6 | DDBADEMM002  | 70000997      | 5544663322  | 🖌 Inlan  | d   |
|              | Ankit                                        | <b>B</b>         | 🏦 DataDesign Demobank         | DE70 7000 0997 0000 1 | DDBADEMM002  | 70000997      | 124578      | 🖌 Inlan  | d   |
|              | Anna Avramidis                               | •                | Deutsche Bank 24 Muenchen     | DE39 7007 0024 0831 2 | DEUTDEDBMUC  | 70070024      | 831201900   | 🖌 Inlan  | d   |

7

Der individuelle Filter wird mit einem Klick auf das Symbol **Suchergebnisse gefiltert** darstellen aktiviert. Die Anzeige des Filters springt automatisch auf **Gesuchte Bank-verbindungen** und die Trefferliste wird entsprechend eingeschränkt:

| <b>+</b> 1 | leu 📝 Bearbeiten 🛱 Löschen Grupp | erung schließen Zusammenführen IBAN+BIC Prüfun |
|------------|----------------------------------|------------------------------------------------|
| Adre       | ssen Bankverbindungen Buchungsv  | orlagen Regelmäßige Buchungen                  |
| [          | Filter Gesuchte Bankverbindungen | ✓ Filter aktiv                                 |
| ×          | Empfänger 🛦                      | 📑 📒 Bankname                                   |
|            | Antiquriat Klabund               | or 🕫 🛼 🚖 Stadtsparkasse Hannover               |
|            | LVM-Versicherungen, Münster      | 👌 📩 Stadtsparkasse Muenster                    |

Mit einem Klick auf die Schaltfläche **Filter zurücksetzen** können Sie jederzeit wieder zur Gesamtansicht wechseln. Alternativ zu diesem Vorgehen können Sie auch zu einem anderen vordefinierten Filter wechseln – unter anderem zu **Alle Adressen**, was der Gesamtansicht entspricht:

| <b>[</b> + ] | leu    | 🔀 <u>B</u> earbeiten                                 | Löschen                           | Gruppierung schli | ießen Zu | usammenführen   | IBA    |
|--------------|--------|------------------------------------------------------|-----------------------------------|-------------------|----------|-----------------|--------|
| Adre         | ssen   | Bankverbind                                          | ungen Bu                          | ichungsvorlagen   | Regel    | mäßige Buchunge | n      |
|              | Filter | Gesuchte Bankve                                      | erbindungen                       |                   |          | ilter aktiv     |        |
| ×            | Empfa  | Alle Adressen<br>Adressen mit Ban<br>Aktive Adressen | kverbindungen                     |                   |          | 📕 Bankname      |        |
|              | An     | Ausgeblendete A<br>Doppelte Bankve                   | dressen<br>rbindungen             |                   |          | 📜 🚖 Stadtspa    | arkass |
|              | LVI    | Ausländische Bar<br>Adressen mit abg                 | kverbindungen<br>jebuchten Lastso | hriften anzeigen  |          | 🚖 Stadtspa      | arkass |
|              |        | Gesuchte Bankve                                      | rbindungen                        |                   |          |                 |        |

#### Besonderheiten

×

- So lange Sie den Suchbegriff im Suchfenster lassen, können Sie über Gesuchte Bankverbindungen jederzeit zur gefilterten Liste zurückkehren. So braucht der Suchbegriff nicht jedes Mal neu eingegeben werden.
- Die Einstellungen für den Filter gelten nur für Daten der aktiven Registerkarte. Das heißt:

Auch wenn Sie für den Reiter Bankverbindungen auf den Filter Gesuchte Bankverbindungen schalten...

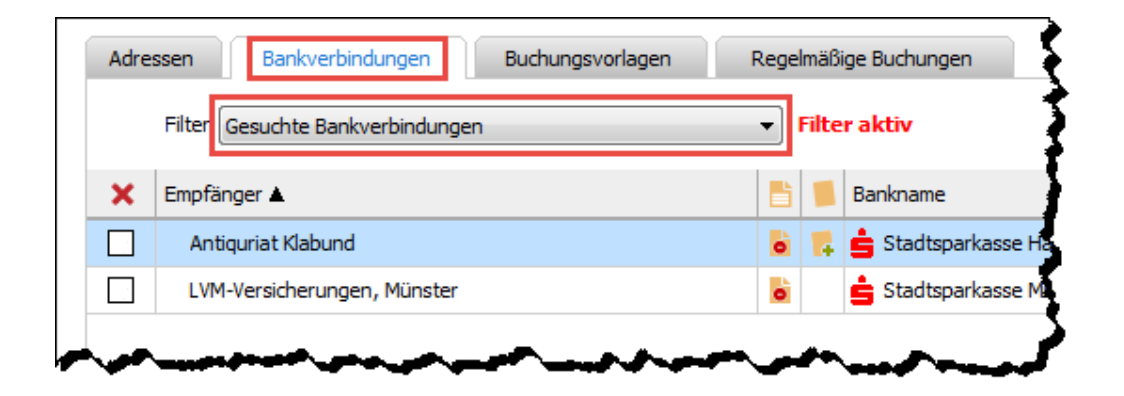

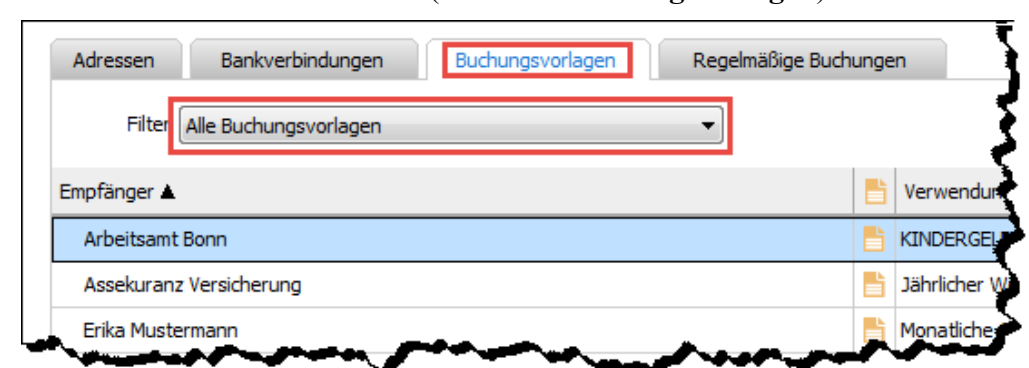

... bleiben davon andere Reiter (wie etwa Buchungsvorlagen) unbeeinflusst:

• Es werden **nur** die Felder nach dem eingetragenen Suchbegriff durchsucht, die über die Spaltenauswahl auch **sichtbar** geschaltet sind.

Ein Beispiel:

Wenn in den Bankverbindungen die Spalte Kontoinhaber aktiv ist, erzeugt die Suche nach "Stadt Freiburg" das folgende Ergebnis:

| Adres | ssen Bankverbindungen Buchungsvorlagen |   | Regelmäßige Buchungen      |                       |
|-------|----------------------------------------|---|----------------------------|-----------------------|
|       | Filter Gesuchte Bankverbindungen       |   | Filter aktiv               |                       |
| ×     | Empfänger 🛦                            |   | Kontoinhaber               | Bankname              |
|       | Abfallwirtsch/Stadtreinig.             | • | Stadt Freiburg             | 🚖 Spk Freiburg-Noer   |
|       | Kämmerei-Steuerabteilung               | • | Stadt Freiburg             | 🚖 Spk Freiburg-Noer   |
|       | Kassenamt Stadt Freiburg               | • | Gewerbesteuer              | 🚊 Spk Freiburg-Noei   |
|       | Stadt Freiburg Im Breisgau             | 6 | Stadt Freiburg Im Breisgau | u 🚖 Spk Freiburg-Noer |
|       |                                        |   |                            |                       |
|       | and the second second second           |   |                            | Anna                  |

#### Kontoinhaber

Ist die Spalte Kontoinhaber dagegen nicht aktiv, fallen die oberen beiden Treffer weg, da die Information "Stadt Freiburg" lediglich im Feld Kontoinhaber hinterlegt ist. Bei den verbleibenden zwei Treffern dagegen taucht "Stadt Freiburg" auch im Feld Empfänger auf:

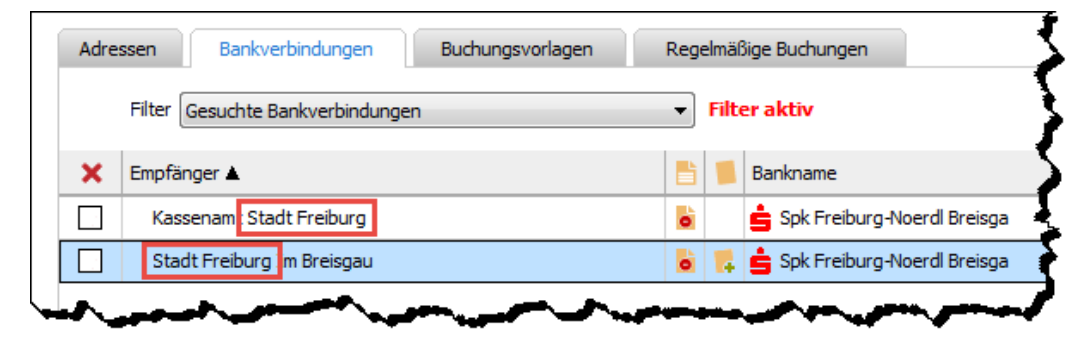

#### 🗸 Kontoinhaber

## Kontoverlauf auf Monatsbasis

Der Kontoverlauf in der Kontenübersicht ist in der neuen Version optional monatsspezifisch einzusehen. Bisher war nur die zusammenfassende Sicht auf die letzten 12 Monate möglich.

So kommen Sie zur monatsgenauen Darstellung:

1. Wechseln Sie in der Kontenübersicht auf den Reiter Kontoverlauf:

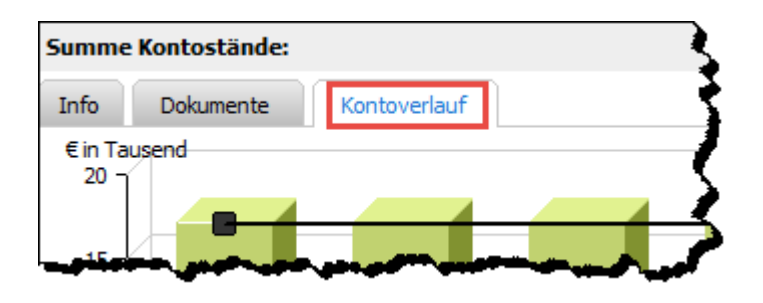

2. Wählen Sie aus dem Menü **Anzeige** den Monat aus, den Sie näher betrachten wollen:

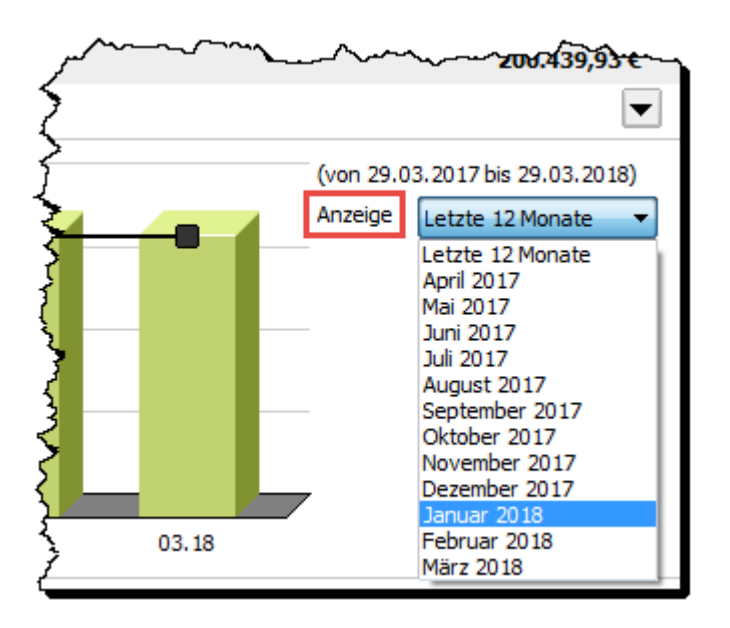

3. Die Anzeige wechselt dann von Letzte 12 Monate...

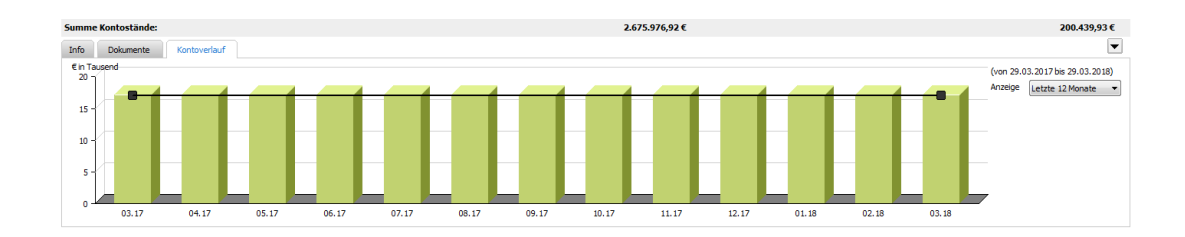

#### ... auf (im Beispiel) Januar 2018:

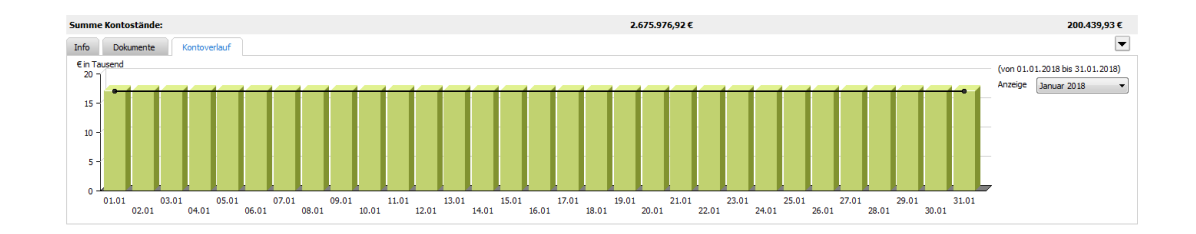

Hier wird für jeden Tag des Monats ein **eigener Saldo** ausgewiesen. Die Monate werden dabei mit **Jahreszahl** referenziert, um eine plausible Zuordnung zu ermöglichen.

## Standardkonten für Zahlungsverkehr

Im Sinne einer bequemeren Bedienung wurde in den **Einstellungen** des Finanzmanagers unter **Banking** eine neue Verzweigung eingeführt: **Zahlungsverkehr**:

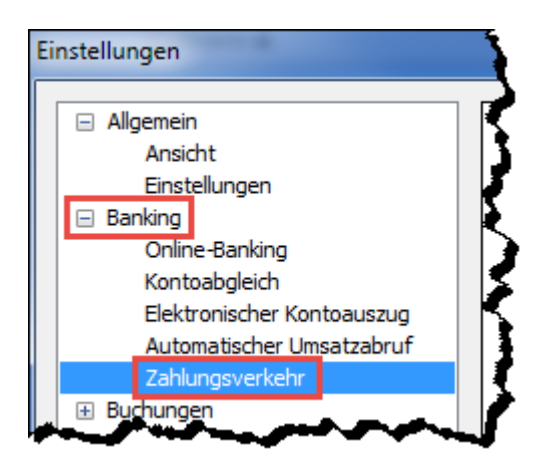

Hier können Sie **Standardkonten** für **Überweisungen/Daueraufträge** bzw. **Last-schriften** definieren. Dazu muss lediglich die Standardeinstellung der Dialoge geändert werden – diese ist so gesetzt, dass das jeweils zuletzt verwendete Konto einfach wieder vorbelegt wird:

| Einstellungen                                                                                                 |                                                                                                    |
|----------------------------------------------------------------------------------------------------|----------------------------------------------------------------------------------------------------|
| Allgemein     Ansicht     Einstellungen     Banking                                                           | Vorbelegtes Konto für Überweisungen/Daueraufträge                                                                                                    |
| Online-Banking<br>Kontoabgleich<br>Elektronischer Kontoauszug<br>Automatischer Umsatzabruf<br>Zahlungsverkehr | Das folgende Konto vorbelegen:     +ING-DiBa     Ausnahme: Im Kontoblatt eines Online-Kontos oder der Kontenübersicht wird die Überweisung aufgerufen. Dann wird das gewählte Konto vorbelegt, wenn |
| Buchungen     Auswertungen     Wertpapierkurse     Benutzerangaben     Passwörter     Drucker                 | es den Vorgang unterstützt.<br>Vorbelegtes Konto für Lastschriften                                                                                                    |
|                                                                                                    | Das folgende Konto vorbelegen:                                                                                                    |

Wenn eine Änderung gewünscht ist, kann unter der Option **Das folgende Konto vorbe**legen ein bestimmtes Standardkonto ausgewählt werden:

| <ul> <li>Allgemein         <ul> <li>Ansicht</li> <li>Einstellungen</li> <li>Banking</li> <li>Online-Banking</li> <li>Kontoabgleich</li> <li>Elektronischer Kontoauszug</li> <li>Automatischer Umsatzabruf</li> <li>Zahlungsverkehr</li> <li>Buchungen</li> <li>Muswertungen</li> <li>Wertpapierkurse</li> <li>Benutzerangaben</li> </ul> </li> </ul> | Vorbelegtes Konto für Überweis<br>Das zuletzt verwendete Kon<br>Das folgende Konto vorbele<br><u>+ING-DiBa</u><br><u>+ING-DiBa</u><br>Aus Girokonto<br>die Girokonto (2)<br>es c Girokonto (verzögert)<br>Girokonto (verzögert) (2)<br>Vort Girokonto (verzögert) (3) | sungen/Daueraufträge<br>nto wird wieder vorbelegt<br>egen:<br>ntos oder der Kontenübersicht wird<br>as gewählte Konto vorbelegt, wenn |
|----------------------------------------------------------------------------------------------------|----------------------------------------------------------------------------------------------------|----------------------------------------------------------------------------------------------------|
| Passwörter                                                                                                    | Das zuletzt verwendete Kon                                                                                                    | nto wird wieder vorbelegt                                                                                                    |

Für diese dann wirksame Regel gibt es nur eine **Ausnahme**: befindet sich der Benutzer im Kontoblatt eines Online-Kontos und ruft von dort aus (etwa per Strg+Ü) das Formular für eine Überweisung auf, wird ungeachtet des Standardkontos das zum Kontoblatt gehörige Konto verwendet. i

## Einrichtung der DKB-Kreditkartenkonten

Für Kunden der DKB galt bislang, dass sie die Kreditkartenkonten nachträglich und manuell einrichten mussten – obwohl diese Konten bei der Kontoeinrichtung mitgeliefert wurden. Das lag daran, dass sie nicht über das HBCI (Homebanking Computer Interface) eingerichtet werden können.

In der neuen Version werden die Kreditkartenkonten der DKB nun als Web Banking Konten mit eingerichtet.

Damit reduziert sich der Arbeitsaufwand für Sie beträchtlich: bei der ersten Umsatzabholung aus einem Kreditkartenkonto müssen lediglich einmalig Kreditkartennummer und Anmeldename bzw. Kontonummer hinterlegt werden. Diese Daten werden dann gespeichert und brauchen nicht mehr bei jedem Vorgang manuell eingegeben zu werden.

## Abholung von Kreditkartenabrechnungen

Bei Kreditkartenkonten, die den Geschäftsvorfall **DKKKA** (Kreditkartenabrechnung abholen) unterstützen, wird diese Funktionalität angeboten unter **Banking - Elektroni-**scher Kontoauszug.

Der Vorgang verhält sich analog zum **Elektronischen Kontoauszug**; der Anwender kann angeben, wann die Kreditkartenabrechnung abgeholt werden soll.

Um diese Funktion anzusteuern, kann entweder der benannte Weg genutzt werden, oder einer der beiden folgenden alternativen Zugänge:

- Über das Kontextmenü in der Kontenübersicht: Kreditkartenabrechnung abholen
- Über eine eigene Schaltfläche im Bereich Dokumente: Kreditkartenabrechnung

Im Gegensatz zum Elektronischen Kontoauszug gibt es für das Abholen der Kreditkartenabrechnung aber keinen Zeitraum, sondern immer nur ein explizites Datum.

Bei der ersten Abholung ist dieses Datum entsprechend Null. Nach der ersten Abholung wird das Datum dieser Abholung gespeichert.

Bei jeder folgenden Abholung werden dann nur die Datensätze erfasst (und unter **Dokumente** abgespeichert), die seit dem Datum der jeweils vorangegangenen Abholung neu hinzugekommen sind.

Das heißt auch, dass bei der ersten Abholung alle zur Verfügung stehenden Datensätze gespeichert werden.

Spezifische Abrechnungen können abgeholt werden, wenn ihr Kennzeichen bekannt ist. Diese Bezeichnungen werden allerdings nicht gespeichert. Um an eine einzelne Abrechnung zu kommen, gehen Sie wie folgt vor:

- 1. Holen Sie den Kreditkartenabrechnungsbestand ab. Mit diesem erhalten Sie auch die spezifischen Kennzeichnungen jeder im Bestand enthaltenen Einzelabrechnung.
- 2. Mit dieser Kennung lässt sich dann die einzelne Abrechnung abholen.

## Anpassung der Wertpapier-Detailanzeige

Um mehrere Vorgänge simultan sichtbar zu machen, wurde die Liste der Transaktionen in der **Wertpapier-Detailanzeige** nun links vom zugehörigen Graphen platziert:

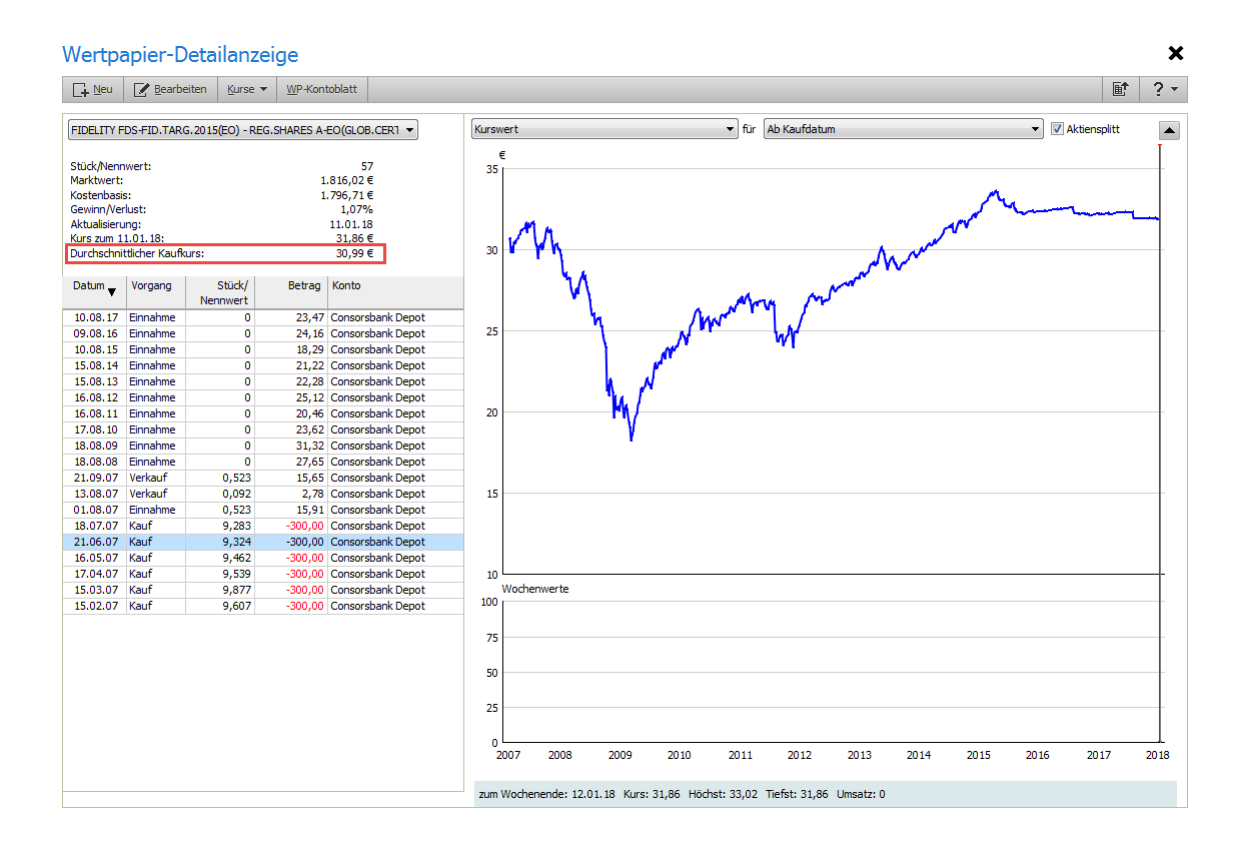

Die Information über den **Durchschnittlichen Kaufkurs** wurde den Wertpapier-Eigenschaften hinzugefügt, der Graph durch horizontale Linien ergänzt.

Neu hinzugekommen ist auch der Kurswert **Ab Kaufdatum**, womit die Kursentwicklung eines Wertpapieres ab dem Zeitpunkt des ersten Erwerbs dargestellt wird.